เอกสารประกอบการอบรมเชิงปฏิบัติการ เรื่อง การใช้งานเครื่องมือออนไลน์สนับสนุนการเรียนการสอน "การพัฒนาเว็บไซต์ด้วยโปรแกรมสำเร็จรูป WordPress" วันที่ 22 มีนาคม 2561 ณ ห้องปฏิบัติการคอมพิวเตอร์

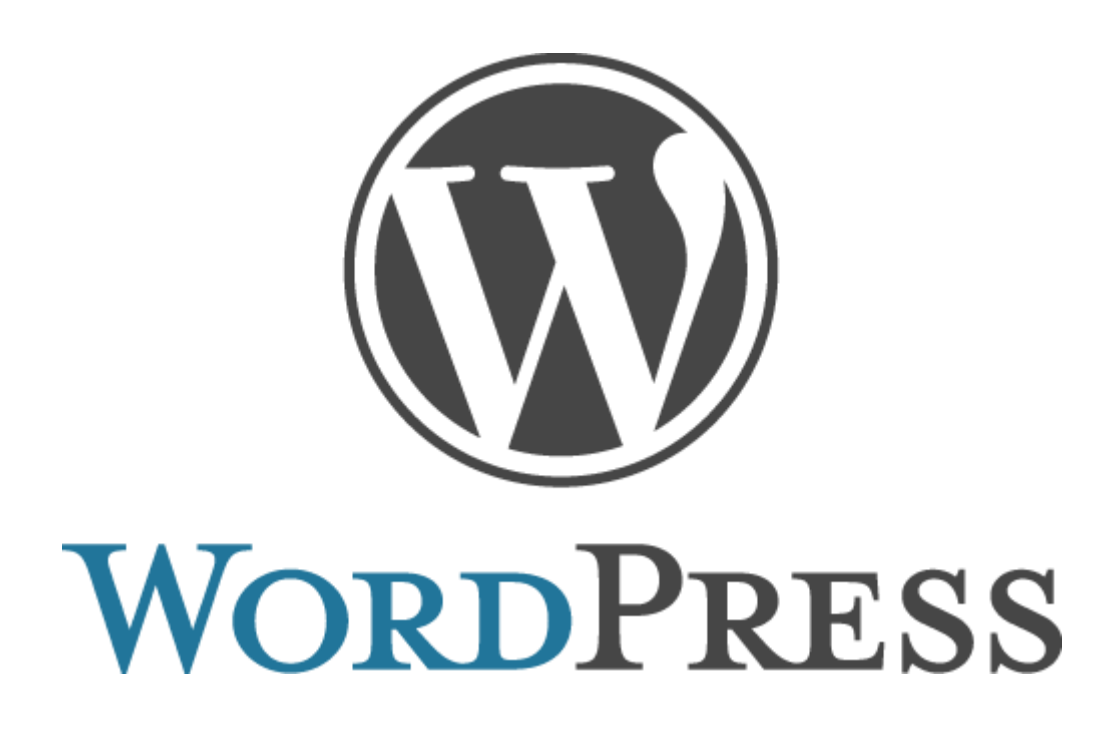

งานเทคโนโลยีสารสนเทศ ( DOIT ) สำนักวิทยบริการและเทคโนโลยีสารสนเทศ มหาวิทยาลัยราชภัฏจันทรเกษม เอกสารฉบับบนี้เป็นเอกสารประกอบการอบรมหลักสูตร เรื่อง การใช้งานเครื่องมือออนไลน์ สนับสนุนการเรียนการสอน "การพัฒนาเว็บไซต์ด้วยโปรแกรมสำเร็จรูป WordPress" เพื่อให้ผู้เข้า อบรมหลักสูตรสามารถนำเอกสารไปประกอบการพัฒนาเว็บไซต์ออนไลน์ และทบทวนความรู้ในการ อบรม ทั้งยังสามารถนำไปประยุกต์ในงานต่างๆ ได้

Content Management System: CMS คือระบบที่ช่วยในการจัดการเนื้อหาบนเว็บไซต์ เพื่อ ช่วยในการอำนวยความสะดวก ลดขั้นตอน และความยุ่งยากในการบริหารจัดการเว็บไซต์ โดยที่ผู้ใช้ไม่ จำเป็นต้องมีความรู้ในด้านการเขียนโปรแกรม หรือออกแบบเว็บไซต์ ก็สามารถจัดทำเว็บไซต์ด้วยตัวเอง ได้

ปัจจุบันมีผู้พัฒนา CMS ขึ้นมาเป็นทางเลือกในการสร้างเว็บไซต์สำเร็จรูปมากมายอาทิ เช่น Membo, Xoop, Drupal สำหรับ CMS บางตัวถูกพัฒนาขึ้นมาใช้งานเฉพาะทาง เช่น Magento เป็น CMS ใช้ในการทำเว็บไซต์ ธุรกิจออนไลน์ (e-Commerce) ,Joomla เป็น CMS ที่ใช้ในงานการสร้าง เว็บไซต์ที่ใช้ในงานทั่วๆไปและมีฟังก์ชันการทำงานสำหรับองค์กร ,Wordpress เป็น CMS ใช้ในการ สร้างบลอค (Blog) ออนไลน์ ใช้สำหรับจัดการหน้า Website โดยมีการทำงานไม่ซับซ้อนเหมาะกับผู้ที่ไม่ มีพื้นฐานเกี่ยวกับการสร้าง Website มาก่อน

> รวบรวมโดย นางสาวสกนธ์รัตน์ แย้มประยูร (นักวิชาการคอมพิวเตอร์)

# สารบัญ

| หน้                                                          | า |
|--------------------------------------------------------------|---|
| ทำความรู้จักกับ WordPress                                    | 1 |
| WordPress เหมาะกับเว็บไซต์แบบไหน                             | 1 |
| หน้าเว็บไซต์การทำงานของ WordPress                            | 3 |
| ทำความเข้าใจกับ Dashboard และปรับแต่งค่าพื้นฐานของ Wordpress | 5 |
| การ Setting ค่าต่างๆ                                         | 5 |
| เรียนรู้การจัดการเนื้อหาใน WordPress10                       | C |
| การใช้งาน Categories10                                       | C |
| การใช้งาน Tags1                                              | 1 |
| เรียนรู้การใช้งาน Post และ Page13                            | 3 |
| การใช้งาน HTML Editor ใน Wordpress1                          | 7 |
| การจัดการ link19                                             | 9 |
| การจัดการ Comments20                                         | C |
| การจัดการไฟล์ Media ต่างๆ21                                  | 1 |
| การสร้างเมนูใน WordPress                                     | 4 |
| เรียนรู้การใช้งาน Widgets                                    | 9 |
| เรียนรู้การใช้งาน Plugin                                     | C |
| เรียนรู้การสำรองข้อมูล WordPress ด้วย Plugin                 | 2 |

## ทำความรู้จักกับ WordPress

เวิร์ดเพรส (WordPress) คือ โปรแกรมสำเร็จรูปโปรแกรมหนึ่งที่ใช้สำหรับจัดการหน้า Website โดย มีการทำงานไม่ซับซ้อนเหมาะกับผู้ที่ไม่มีพื้นฐานเกี่ยวกับการสร้าง Website มาก่อน จนถึงผู้ที่มีความเชี่ยวชาญ ซึ่งจัดเป็นโปรแกรมที่อยู่ในหมวดหมู่เดียวกับ Contents Management System (CMS) อีกหลายตัว เช่น Joomla ,Membo ,OScommerce ,Magento เป็นต้น โปรแกรม WordPress นี้ เป็นโปรแกรมที่ถูกพัฒนา ด้วยภาษา PHP สามารถทำงานบนฐานข้อมูล MySQL ภายใต้สัญญาอนุญาตใช้งานแบบ General Public (GNU) มี Website หลักอยู่ที่ wordpress.org นอกจากนี้ WordPress เป็นโปรแกรมที่เปิดกว้างและสามารถ ปรับใช้งานได้หลากหลาย อีกทั้งมีต้นทุนที่ต่ำ จึงทำให้โปรแกรม WordPress เป็นที่ยอมรับอย่างกว้างขวาง

#### ข้อดีของ CMS

- ฟรี และใช้งานง่ายมาก
- มี plugin ดีๆ ให้ใช้เพียบ ไม่ต้องเขียนเอง
- แต่งสวย และ SEO แค่ไหนก็ได้ถ้ามีความรู้ด้าน css เพราะมี plugin มากมาย
- เป็นสากล ทำให้หาอะไร เกี่ยวกับ WordPress ก็มีใน internet มีอะไรใหม่ๆอัปเดตกันวันต่อวัน
- มีการพัฒนาต่อเนื่องให้ถูกหลัก SEO W3C และ website 2.0-3.0

#### ข้อเสียของ CMS

- กรณีที่ผู้ใช้ต้องการออกแบบธีม (หน้าตาของเว็บ) เอง จะต้องใช้ความรู้มากกว่าปรกติ เนื่องจาก CMS มีหลายๆระบบมารวมกันทำให้เกิดความยุ่งยาก สำหรับผู้ที่ไม่มีความรู้
- ผู้ใช้จะต้องศึกษาระบบ CMS ที่ผู้พัฒนาสร้างขึ้นมา เช่นจะต้องใส่ข้อความลงตรงไหน จะต้อง แทรกภาพอย่างไร ซึ่งจะลำบากเพียงแค่ช่วงแรกเท่านั้น

#### WordPress เหมาะกับเว็บไซต์แบบไหน

จริงๆแล้ว WordPress เหมาะกับการทำเว็บไซต์ทุกแบบ แต่บางแบบนั้นอาจต้องรู้ลึกซึ้ง หรือมีพื้นฐาน ทางด้านโปรแกรมเมอร์ด้วย ดังนั้น ณ ที่นี้จะขอพูดในแง่ของ Beginner จริงๆ เพราะ CMS แต่ละตัวนั้นก็มี จุดเด่นแตกต่างกัน เว็บเหล่านี้เป็นเว็บที่เหมาะกับการใช้งาน WordPress

- 1. เว็บบล็อก เหมาะมากสุดๆ เป็น cms ที่บล็อกเกอร์ใช้งานมากที่สุดในโลกเลยก็ว่าได้
- 2. เว็บ Article เขียนบทความต่างๆ รีวิวโรงแรม ร้านอาหาร งานฝีมือ แอปมือถือ ฯลฯ
- 3. เว็บข่าว เว็บวาไรตี้ การจัดหมวดหมู่และแท็ก ( Categories, Tags ) ใน WordPress นั้นช่วยได้

้ง่ายมากๆ ธีม Magazine ก็เยอะสุดๆ เช่นกัน เว็บข่าวที่ไม่ใช่สำนักข่าวโดยตรงก็มักจะใช้ WordPress เพราะ สามารถลดค่าใช้จ่ายได้มากกว่า

4. เว็บ Portfolio มีธีมเกี่ยวกับ Portfolio มากมายให้คุณนำเสนอผลงานของคุณได้อย่างน่าสนใจ

5. เว็บบริษัท มีธีมที่ดูน่าเชื่อถือ เป็น Professional ให้เลือกมากมาย มีเครื่องมือครบครันโดยไม่ต้อง จ้างออกแบบเพิ่ม

6. เว็บไซต์ e-commerce ขายสินค้าออนไลน์ โดยใช้ปลั๊กอินเช่น WooCommerce หรือ Easy Digital Downloads

7. นอกจากนี้ WordPress ยังสามารถสร้างเว็บบอร์ด และเว็บ community ได้ด้วย โดยใช้ปลั๊กอิน เช่น bbPress

8. เว็บไซต์ที่ต้องการความแรงในด้าน SEO เพราะ WordPress ถือว่าเด่นในเรื่องนี้มากๆ เขียนเล่นๆ ก็ติดผลการค้นหาใน Google ได้

9. เว็บไซต์ที่มีหลายภาษา WordPress นั้นถูกแปลทั่วโลกรวมทั้งภาษาไทย และยังมีปลั๊กอินที่ช่วย จัดการเนื้อหาสำหรับเว็บไซต์ที่ต้องการใช้หลายภาษาด้วย เช่น WPML, Polylang

หากใครยังนึกไม่ออกว่า WordPress สามารถทำเว็บแบบไหนได้บ้าง ลองดู Demo หรือ Preview ของธีมแต่ละธีมดู (แต่ถ้าของ wordpress.org พรีวิวกับภาพตัวอย่างอาจจะไม่เหมือนกัน ต้องดูที่เว็บต้นฉบับ) จะได้เห็นว่ามันสามารถสร้างเว็บหน้าตาแบบไหนให้ได้บ้าง ลองดูธีมมากมายจาก Themeforest.net ที่มีธีมให้ เลือกทำเว็บไซต์มากมาย

### หน้าเว็บไซต์การทำงานของ WordPress

หน้าเว็บไซต์การทำงานมีอยู่ด้วยกันหลักๆ 2 ส่วน คือ หน้าเว็บไซต์ (หน้าบ้าน) และ หน้าผู้ดูแลระบบ (หลังบ้าน) ดังนี้

หน้าเว็บไซต์ (หน้าบ้าน) คือ หน้าเพจที่ใช้แสดงเนื้อหาต่างๆ ไม่ว่าจะเป็นข้อความ รูปภาพ คลิปวิดีโอ หรือโปรแกรมเสริมการทำงานต่างๆ สามารถเรียกแสดงหน้าเว็บไซต์ WordPress โดยพิมพ์ URL ผ่าน Browser ตัวอย่าง : "http://(ชื่อเว็บไซต์)/(ชื่อโฟลเดอร์เว็บไซต์)/"เช่น "http://www.sc.chandra.ac.th/sakonrat-y/" จากนั้นจะแสดงหน้าเว็บไซต์ดังภาพ

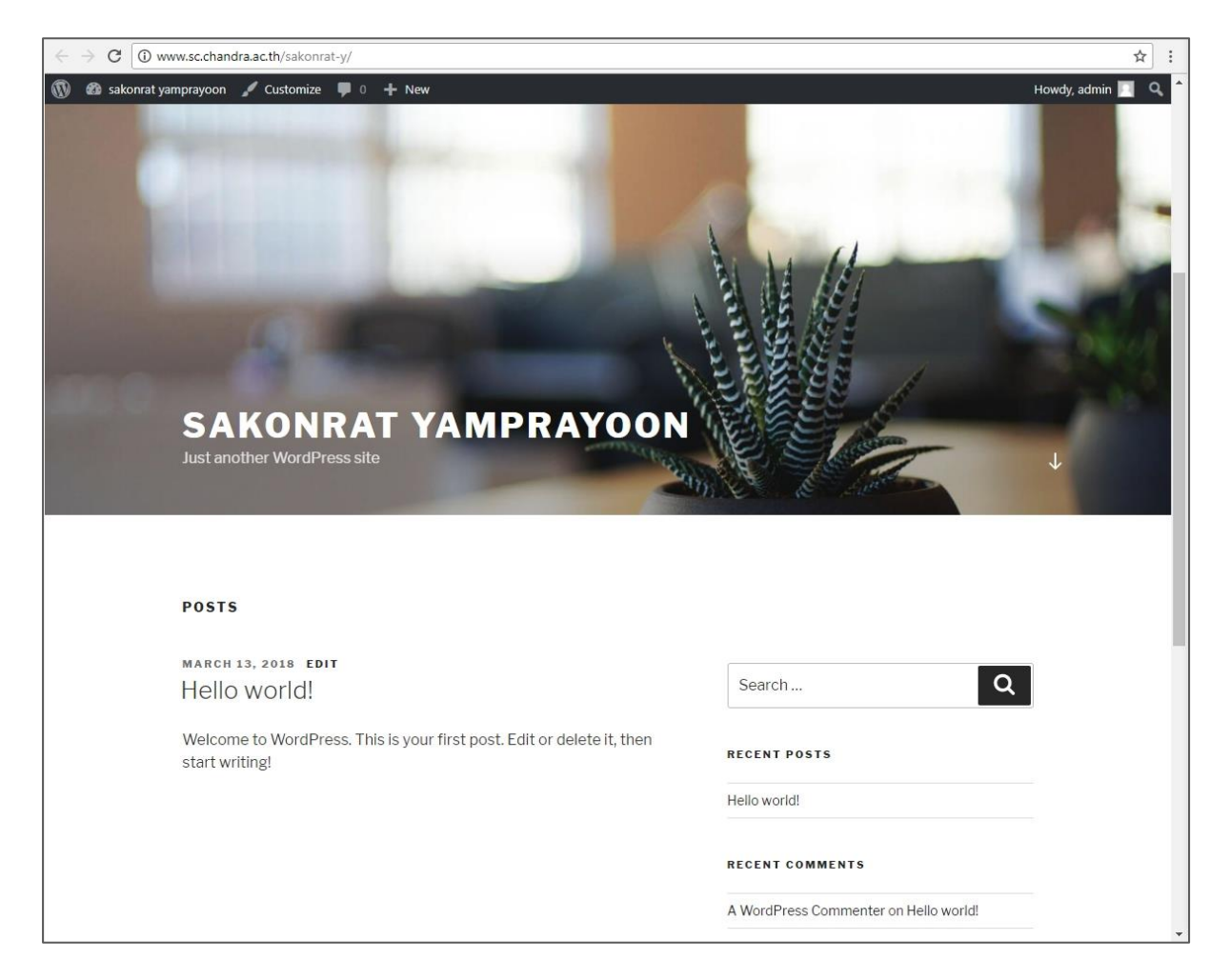

**หน้าผู้ดูแลระบบ(หลังบ้าน)** คือ หน้าเพจที่ใช้สำหรับจัดการข้อมูลทั้งหมดบนเว็บไซต์ เช่น จัดการ หมวดหมู่บทความ จัดการเมนู จัดการบทความ เป็นต้น โดยผู้ที่สามารถเข้าถึงหน้านี้ได้จะต้องเป็นผู้ดูแลระบบ หรือ แอดมิน (Admin) เท่านั้น สามารถเรียกแสดงหน้าเว็บไซต์ WordPress โดยพิมพ์คำว่า /wp-login.php ต่อท้ายที่อยู่ของ เว็บไซต์ ตัวอย่าง : "http://(ชื่อเว็บไซต์)/(ชื่อโฟลเดอร์เว็บไซต์)/wp-login.php" เช่น "http://www.sc.chandra.ac.th/sakonrat-y/wp-login.php" จากนั้นจะแสดงหน้าผู้ดูแลระบบ ดังภาพ

| ← → C ① Not secure   www | v.sc.chandra.ac.th/sakonrat-y/wp-login.php         | ☆ : |
|--------------------------|----------------------------------------------------|-----|
|                          |                                                    |     |
|                          | Password                                           |     |
|                          | Remember Me Log In                                 |     |
|                          | Lost your password?<br>Back to Sakonrat Yamprayoon |     |

ให้กรอกชื่อผู้ใช้งานและรหัสผ่าน ในช่อง User Name (ชื่อผู้ใช้) ,Password (รหัสผ่าน) และ คลิกปุ่ม Login (เข้าสู่ระบบ) จะแสดงหน้าเว็บส่วนของผู้ดูแลระบบ (หลังบ้าน) หรือ Dashboard (หน้าควบคุม หลัก) ซึ่งใช้สำหรับจัดการและควบคุมการทำงานหลักของเว็บไซต์ ดังภาพ

| 🔞 🖀 sakonrat 🛡                                                                                    | + New                                                                                                    |                                                                        | Howdy, admin 🔟                                                                                   |
|---------------------------------------------------------------------------------------------------|----------------------------------------------------------------------------------------------------|------------------------------------------------------------------------|--------------------------------------------------------------------------------------------------|
| Dashboard                                                                                         | Dashboard                                                                                                    |                                                                        | Screen Options 🔻 Help 🔻                                                                          |
| Home<br>Updates                                                                                   | Welcome to WordPress!                                                                                                    |                                                                        | Oismiss                                                                                          |
| <ul> <li>৵ Posts</li> <li>分 Media</li> <li>Pages</li> <li>Comments</li> <li>Appearance</li> </ul> | We've assembled some links to get you started:<br>Get Started<br>Customize Your Site<br>or, change your theme completely                                                                                                    | Next Steps Write your first blog post Add an About page View your site | More Actions  Manage widgets or menus  Turn comments on or off  Learn more about getting started |
| f Plugins<br>↓ Users<br>/ Tools<br>E Settings<br>Collapse menu                                    | At a Glance At a Glance I a Day of the second second secon | Quick Draft  Title What's on your mind? Save Draft                     | Drag boxes here                                                                                  |
|                                                                                                   | Today, 8:00 am สวัสดีชาวโลก'                                                                                                    | WordPress Events and News                                              | 11                                                                                               |

# ทำความเข้าใจกับ Dashboard และปรับแต่งค่าพื้นฐานของ Wordpress

เรียนรู้การทำงานในเมนูต่างๆของ WordPress เช่น Post ,Page ,Link ,Media ,Appearance ,Plugin ,Tool

| 🚯 者 sakonrat 📮                                                                                               | 0 + New                                                                                                    |                                                                                                    | Howdy, admin 🛄                                                                                                    |
|----------------------------------------------------------------------------------------------------|----------------------------------------------------------------------------------------------------|----------------------------------------------------------------------------------------------------|----------------------------------------------------------------------------------------------------|
| 🙆 Dashboard 🔹                                                                                                | Dashboard                                                                                                    |                                                                                                    | Screen Options 🔻 Help 🔻                                                                                                    |
| Home<br>Updates                                                                                              | Welcome to WordPress!<br>We've assembled some links to get you started:                                                                                                    | แถบเครื่องมือ                                                                                                    | O Dismiss                                                                                                    |
| Media     Pages     Comments     Appearance                                                                  | Get Started<br>เมนูหลัก<br>อเร เกษกระ your meme completery                                                                                                    | Next Steps  Write your first blog post  Add an About page  View your site                                                                                                    | More Actions           Image widgets or menus           Image widgets or or off           Image widgets or or off           Image widgets or getting started |
| <ul> <li>✓ Plugins</li> <li>▲ Users</li> <li>✓ Tools</li> <li>☑ Settings</li> <li>♥ Collapse menu</li> </ul> | At a Glance ▲                                                                                                    | Quick Draft  Title What's on your mind? Save Draft                                                                                                    | Drag boxes here                                                                                                    |
|                                                                                                    | Today, 800 am สวัสลับารโลก '<br>Recent Comments  From ผู้แสดงลรามเห็นเว้ลเทรส on สวัสลับารโลก 'สวัส มีสุดรามเห็น เพิ่ลเป็นการจัดการ การแก้ไขและสะนคราม<br>เพิ่น โปละแก้ไปเท็พน่าจองรามเห็นนำควบคุม รูปประจำ<br>ลับผู้แสดงครามเห็นมาจาก Gravatar  All (1) Pending (0) Approved (1) Spam (0) Trash (0) | WordPress Events and News         Enter your closest city to find nearby events.         City:       Cincinnati         Submit       Cancel         RSS Reware:       WP HTTP Error: cURL error 28: connect() timed out!         RSS Reware:       WP HTTP Error: cURL error 28: connect() timed out!         Meetups @   WordCamps @   News @ | ส่วนพื้นที่ทำงานหลัก                                                                                                    |

### Dashboard คือ หน้าแรกที่เจอเมื่อเข้าสู่ระบบ

### Dashboard มีพื้นที่หลักอยู่สามส่วน

Toolbar – แถบเครื่องมืออยู่ด้านบนสุด Main Navigation Menu - เมนูหลักด้านซ้าย Main Work Area – เป็นพื้นที่ทำงานหลักในบริเวณพื้นที่ที่เหลือ

#### การ Setting ค่าต่างๆ

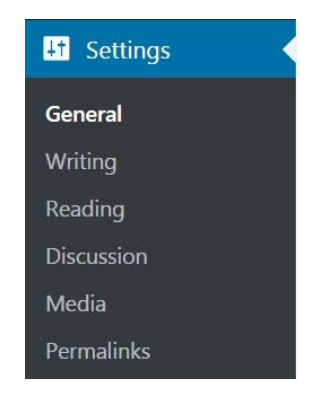

#### General Settings – ทั่วไป

- Site Title : ชื่อเว็บไซต์
- Tagline : คำอธิบายเว็บไซต์
- WordPress Address (URL) : URL ของเว็บไซต์
- Site Address (URL) : URL ของเว็บไซต์
- Email Address : อีเมลหลัก
- Membership : การเป็นสมาชิก (ให้ผู้เยี่ยมชมเว็บไซต์สมัครสมาชิกได้)
- New User Default Role : กำหนดบทบาทมาตรฐานของผู้เยี่ยมชมที่สมัครสมาชิก
- Site Language : เลือกภาษาเว็บไซต์
- Timezone : เลือกเขตเวลา
- Date Format : เลือกรูปแบบการแสดงวัน เดือน ปี
- Time Format : เลือกรูปแบบการแสดงเวลา
- Week Starts On : เลือกวันแรกเริ่มของสัปดาห์

| 🕥 🔠 sakonrat yampra | ayoon 🌹 0 🕂 New         |                                                    | Howdy, admin 🔟                                                                                                    |
|---------------------|-------------------------|----------------------------------------------------|----------------------------------------------------------------------------------------------------|
| Dashboard           | General Settings        |                                                    | 100                                                                                                    |
| 📌 Posts             | Site Title              | sakonrat yamprayoon                                |                                                                                                    |
| 93 Media            |                         |                                                    |                                                                                                    |
| Pages               | Tagline                 | สอนเว็บใช่ต์สำหรับผู้เริ่ม                         | คัน                                                                                                    |
| Comments            |                         | In a few words, explain w                          | vhat this site is about.                                                                                                    |
|                     | WordProce Address (UPL) | http://www.sc.chap                                 | dea: ar th/tact03                                                                                                    |
| Appearance          | Wordeness (one)         | and appropriate the second of                      | M H FREEK NU MURNA                                                                                                    |
| Je Plugins          | Site Address (URL)      | http://www.sc.chan                                 | dra.ac.th/test02                                                                                                    |
| 📥 Users             |                         | Enter the address here if                          | you want your site home page to be different from your WordPress installation directory.                                                                |
| 🖗 Tools             |                         |                                                    |                                                                                                    |
| Settings            | Email Address           | sakonrat.y@chandra.ac                              | .th                                                                                                    |
| General             |                         | This address is used for a                         | admin purposes. If you change this we will send you an email at your new address to confirm it. The new address will not became active until confirmed. |
| Writing<br>Reading  | Membership              | Anyone can register                                |                                                                                                    |
| Discussion<br>Media | New User Default Role   | Subscriber 🔻                                       |                                                                                                    |
| Permalinks          |                         |                                                    |                                                                                                    |
| Collapse menu       | Site Language           | English (United States)                            | *                                                                                                    |
|                     | Timezone                | Bangkok                                            | T                                                                                                    |
|                     |                         | Choose either a city in th                         | te same timezone as you or a UTC timezone offset.                                                                                                    |
|                     |                         | Universal time (UTC) is                            | 2018-03-18 09:11:23 . Local time is 2018-03-18 16:11:23 .                                                                                               |
|                     |                         | This timezone is current<br>This timezone does not | ly in standard time.<br>observe daylight saving time.                                                                                                   |
|                     |                         |                                                    |                                                                                                    |
|                     | Date Format             | March 18, 2018                                     | F J. Y                                                                                                    |
|                     |                         | 0 2018-03-18                                       | Y-m-d                                                                                                    |
|                     |                         | 03/18/2018                                         | n/d/Y                                                                                                    |
|                     |                         | 0 18/03/2018                                       | d/m/Y                                                                                                    |
|                     |                         | O Custom:                                          | FJY                                                                                                    |
|                     |                         | Preview: March 18, 2018                            |                                                                                                    |
|                     | Time Format             | 4:11 pm                                            | g:1 a                                                                                                    |
|                     |                         | O 4:11 PM                                          | g:1 A                                                                                                    |
|                     |                         | 0 16:11                                            | 0:1                                                                                                    |
|                     |                         | O Custom:                                          | gia                                                                                                    |
|                     |                         | Preview: 4:11 pm                                   |                                                                                                    |
|                     |                         | Documentation on date                              | and time formatting.                                                                                                    |
|                     | Week Starts On          | Monday 🔻                                           |                                                                                                    |
|                     | Save Changes            |                                                    |                                                                                                    |

#### Writing Settings – การเขียน

- Default Post Category : กำหนดหมวดหมู่มาตรฐานสำหรับการเขียนโพส
- Default Post Format : เลือก Formate มาตรฐานสำหรับ Post
- Post via email : ตั้งค่าการเขียน Post ผ่านอีเมล
- Mail Server : เซิร์ฟเวอร์ รับ-ส่ง เมล
- Login Name : ชื่อล็อกอิน
- Password : รหัสผ่าน
- Default Mail Category : ประเภทจดหมายเริ่มต้น
- Update Services : บริการอัปเดต แจ้งเตือนเว็บไซต์เมื่อเรา Publish Post ใหม่

#### Reading Settings – การอ่าน

- Your homepage displays : เลือกหน้าแรกที่จะแสดงเป็น Post ล่าสุด หรือ page เฉพาะที่เราต้องการ
- Blog pages show at most : ต้องการแสดงจำนวน Post ในหน้าแรกหรือหน้าแสดง Post เท่านั้น
- Syndication feeds show the most recent : ต้องการแสดงจำนวน Post ล่าสุด เท่าใด ใน Syndication feeds
- For each article in a feed, show : แสดง Post ใน feed แบบแสดงข้อความเต็ม หรือแบบย่อ
- Search Engine Visibility : การมองเห็นของเครื่องมือค้นหา (ไม่ต้องการให้ Search Engine เข้าถึงเนื้อหาในเว็บไซต์)

#### Discussion Settings - การสนทนา

#### - Default article settings

- : Attempt to notify any blogs linked to from the article (เตือนว่ามีบล็อกใดๆที ลิงก์มาหาบทความในเว็บไซต์ของเรา)
- : Allow link notifications from other blogs (pingbacks and trackbacks) on new articles (อนุญาตให้เตือนว่ามีลิงก์มาจากบล็อกอื่นๆ)
- : Allow people to post comments on new articles (อนุญาตให้ผู้เยี่ยมชมแสดง ความคิดเห็นในบทความใหม่ได้)

#### - Other comment settings

- : Comment author must fill out name and email ผู้แสดงความเห็นต้องเขียนชื่อ และอีเมล
- : Users must be registered and logged in to comment- ผู้ใช้ต้องลงทะเบียนและ เข้าสู่ระบบ ก่อนจะแสดงความคิดเห็น
- : Automatically close comments on articles older than 14 days ปิดการแสดง ความเห็น ของบทความที่เก่ากว่า 14 วัน โดยอัตโนมัติ
- : Enable threaded (nested) comments levels deep เปิดใช้ threaded (nested) ระดับความลึกของความเห็น
- : Break comments into pages with 50 top level comments per page and the last/first page displayed by default แสดงความคิดเห็น 50 ความคิดเห็นในแต่ละ หน้าและให้แสดงหน้าแรก หรือหน้าสุดท้ายโดยมาตรฐาน

Comments should be displayed with the older/newer comments at the top of each page - แสดงความคิดเห็นที่เก่าแก่กว่าหรือใหม่กว่า)

#### - Email me whenever

- : Anyone posts a comment มีคนแสดงความคิดเห็น
- : A comment is held for moderation มีความคิดเห็นที่รอให้อนุมัติ

#### - Before a comment appears

- : Comment must be manually approved ความเห็นต้องได้รับอนุมัติ
- : Comment author must have a previously approved comment ผู้แสดง ความเห็นต้องเคยได้รับอนุมัติความเห็นก่อนหน้านี้

#### Media Settings – ไฟล์สื่อ

- Image sizes: ตั้งค่าขนาดมาตรฐานของรูปภาพแต่ละขนาดเมื่ออัปโหลดลงใน Media Library
- Thumbnail size : ภาพขนาดย่อ
- Medium size : ภาพขนาดปานกลาง
- Large size : ภาพขนาดใหญ่
- Uploading Files : การอัปโหลดไฟล์ (เลือกให้เรียงไฟล์ตามลำดับวัน เวลา ที่เราอัปโหลด ไฟล์ลง Media Library)

#### Permalink Settings – ลิงก์ URL

- Common Settings : ตั้งค่ารูปแบบ URL สำหรับ Post หรือ page
  - : Plain ปกติ
  - : Day and name วันและชื่อ
  - : Month and name เดือนและชื่อ
  - : Numeric จำนวนเลข
  - : Post name ชื่อ Post
  - : Custom Structure แบบที่เราต้องการ

# เรียนรู้การจัดการเนื้อหาใน WordPress

#### การใช้งาน Categories

Categories เป็นเสมือนโฟลเดอร์ที่ใช้จัดเก็บข้อมูล การจัดการ Post ลงใน Categories ทำให้ สามารถจัดการและค้นหา Post ได้ง่ายขึ้น โดยเลือกเมนู Post >> Categories

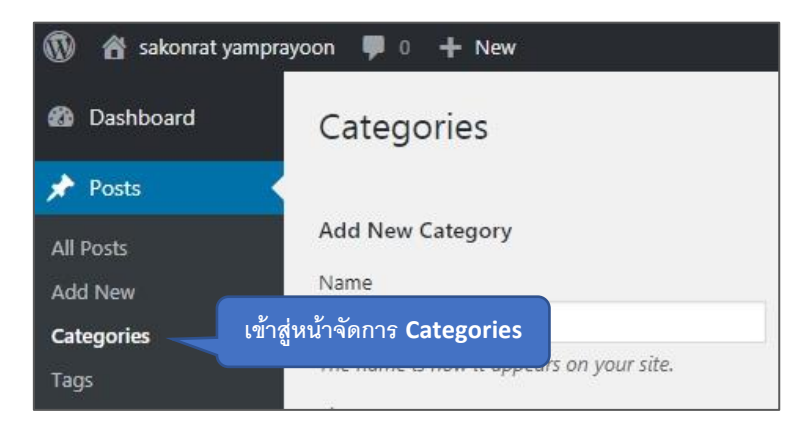

กำหนดรายละเอียดของ Categories ที่ต้องการสร้าง แล้วเลือก "Add New Categories"

| Add New Category 🧖                                                         | a Categories                                                                                 |
|----------------------------------------------------------------------------|----------------------------------------------------------------------------------------------|
| Name 7                                                                     |                                                                                              |
| Chandra                                                                    |                                                                                              |
| The name is how it appears on you                                          | ır site.                                                                                     |
| Slug                                                                       |                                                                                              |
|                                                                            |                                                                                              |
| numbers, and hypi<br>Parent Category<br>News                               | egories หลัก                                                                                 |
| Categories, unlike tags, can have a<br>children cateaories for Rebon and F | hierarchy. You might have a Jazz category, and under that have<br>Bia Band, Tetelly ontional |
| Description                                                                | รายละเอียดของ Categories                                                                     |
|                                                                            |                                                                                              |
|                                                                            |                                                                                              |
|                                                                            |                                                                                              |
|                                                                            |                                                                                              |

แสดงลำดับของ Categories "New" โดยมี Categories "Admission" และ "Chandra" อยู่ภายใน เมื่อนำเมาส์วางเหนือ Categories จะมีคำสั่ง Edit ,Quick Edit ,Delete ,View ให้สามารถจัดการได้

| Name                                   | Description      | Slug          | Count |
|----------------------------------------|------------------|---------------|-------|
| News<br>Edit   Quick Edit   Delete   V | —<br>iew         | news          | 0     |
| Admission                              | สั่งและการจัดการ | admission     | 0     |
| — Chandra                              | _                | chandra       | 0     |
| Uncategorized                          |                  | uncategorized | 1     |
| Name                                   | Description      | Slug          | Count |

### การใช้งาน Tags

เป็นเหมือนคีย์เวิร์ดของ Post ถ้าเราคลิกลิงก์ Tags ในหน้าเว็บไซต์ จะเป็นการเรียกแสดง Post ที่มี Tags เหมือนกัน โดยเลือกเมนู Post >> Tags

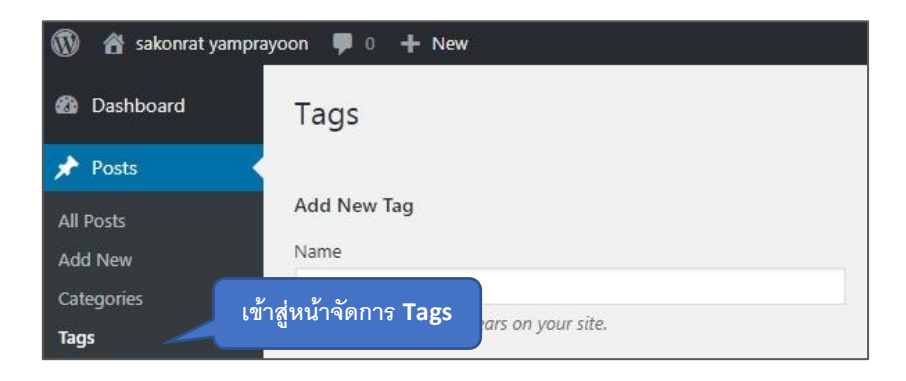

กำหนดรายละเอียดของ Tags แล้วเลือก "Add New Tags"

| Tags                                                                                                    |
|----------------------------------------------------------------------------------------------------|
| Add New Tag ଶିତ୍ର Tags<br>Name                                                                                 |
| The name is how it appears on your site.<br>Slug                                                               |
| The "slug" is the URL-friendly version of the name. It is usually all<br>lowercase and contains<br>Description |
| //<br>The description is not prominent by default; however, some themes may<br>show it.<br>Add New Tag         |

เมื่อนำเมาส์วางเหนือ Tags จะมีคำสั่ง Edit ,Quick Edit ,Delete ,View ให้สามารถจัดการได้ คลิกที่ "View" จะแสดงรายชื่อ Post ทั้งหมดที่มี Tags นั้นๆ

|                                 | ค้นหา <b>T</b>             | ags       | Search rays |
|---------------------------------|----------------------------|-----------|-------------|
| ulk Actions  Apply              |                            |           | 3 iten      |
| Name                            | Description                | Slug      | Count       |
| Media<br>Edit Quick Edit Delete | <br>View                   | media     | 0           |
| Admission คำสั่                 | ังและการจัดการเหมือนกันกับ | admission | 0           |
| Chandra                         | คำสั่งในส่วน Categories    | chandra   | 0           |
| News                            | -                          | news      | 0           |
| Name                            | Description                | Slug      | Count       |
| ulk Actions V Apply             |                            |           | 3 iter      |

ค้นหา Tags ที่เราต้องการในช่อง "Search Tags"

### เรียนรู้การใช้งาน Post และ Page

Post คือ บทความหรือเนื้อหาที่เราเผยแพร่ให้ผู้เยี่ยมชมเว็บไซต์อ่าน โดย Post จะแสดงเรียงตามวัน เวลาที่เราเขียน และเราสามารถจัดหมวดหมู่ให้กับ Post ได้

Page คือ หน้าที่ใช้แสดงสำหรับเนื้อหาที่ไม่เปลี่ยนแปลงหรือนานๆครั้งจะเปลี่ยน เช่น About หรือ Contact Us ซึ่ง เราสามารถนำ Page มาใช้เป็นเมนูในหน้าเว็บไซต์ของเราได้

### การสร้างและแก้ไข Post

โดยเลือกเมนู Post >> Add New

| 🔞 🏠 sakonrat yamprayo | oon 🛡 0 🕂 New                                         |
|-----------------------|-------------------------------------------------------|
| Dashboard             | Posts Add New                                         |
| 🖈 Posts 🔷             | All (1)   Published (1)                               |
| All Posts             | Bulk Actions  Apply All dates  All Categories  Filter |
| Add New เข้าสู่ห      | น้ำจัดการ Post                                        |
| Categories            | Hello world!                                          |
| Tags                  |                                                       |

กำหนดรายละเอียดของ Post เสร็จแล้วเลือก "Publish" เพื่อเผยแพร่ทันที หรือถ้ายังไม่ต้องการ เผยแพร่ Post ให้เลือก "Save Draft"

| Add New Post หัวข้อหรือชื่อบทความ                                                                                                    | Screen Options                                                                                             | ▼ Help ▼           |
|----------------------------------------------------------------------------------------------------|----------------------------------------------------------------------------------------------------|--------------------|
| รับสมัครเรียนปริญญาตรี                                                                                                    | Publish บันทึกร่า                                                                                          | 14                 |
| Permalink: <u>http://www.sc.chandra.acth/sakonrat-y/index.php/2018/03/14/รับสมัครเรียบปริญญาตรี/</u> Edit Paragraph ▼ B I 臣 臣 G 臣 Permalink หรือ URL ของ Post National Text Rec - A ▼ 聞 ② Ω 標 哥 ♪ | Save Draft<br>Status: Draft <u>Edit</u><br>Visibility: Public <u>Edit</u><br>Publish immediately <u>Ed</u> | Preview            |
| รับสมัครเรียนปริญญาตรี<br>รอบที่ 1<br>รอบที่ 3<br>รอบที่ 4<br>รอบที่ 5<br>เนื้อหาของบทความ                                                                                                    | Move to Trash Format                                                                                       | Publish<br>เผยแพร่ |
| p<br>Word count: 6 Draft saved at 6:16:38 pm.                                                                                                    | O 🔛 Gallery                                                                                                |                    |

Wordpress จะสร้างถิ่งก์สำหรับ Post ให้เราอัตโนมัติ ซึ่งเรียกว่า "Permalink" ซึ่งเป็น URL ของ Post เราสามารถเปลี่ยนชื่อของ URL ได้ตามต้องการ แนะนำให้เปลี่ยนเป็นภาษาอังกฤษและตัวเลข

| Edit Post Add New หลังจากเปลี่                                                                                                    | ยน Permalink                                      |
|----------------------------------------------------------------------------------------------------|---------------------------------------------------|
| รับสมัครเรียนปริญญาตรี                                                                                                    |                                                   |
| Permalink: http://www.sc.chandra.ac.th/sakonrat-y/index.php/2018/03/14/admi                                                                                                    | ission1/ Edit                                     |
| 9) Add Media                                                                                                    | Visual Text                                       |
| Paragraph     I     I | ) ×                                               |
| รับสมัครเรียนปริญญาตรี<br>รอบที่ 1<br>รอบที่ 3<br>รอบที่ 4<br>รอบที่ 5                                                                                                    |                                                   |
| p                                                                                                    |                                                   |
| Word count: 6                                                                                                    | Last edited by admin on March 14, 2018 at 6:32 pm |

#### การสร้างและแก้ไข Page

โดยเลือกเมนู Page >> Add New

| 🔞 🏦 sakonrat yam | nprayoon 🛡 0 🕂 New     |             |
|------------------|------------------------|-------------|
| 🚳 Dashboard      | Add New Page           |             |
| 🖈 Posts          | Enter title here       |             |
| 9] Media         |                        |             |
| Pages            |                        |             |
| All Pages        | เข้าสู่หน้าจัดการ Page | Visual Text |
| Add New          |                        | ×           |

กำหนดรายละเอียดของ Page เสร็จแล้วเลือก "Publish" เพื่อเผยแพร่ทันที หรือถ้ายังไม่ต้องการ เผยแพร่ Page ให้เลือก "Save Draft"

| Add New Page หัวข้อหรือชื่อบทความ                                                                                                    | Screen Options 🔻 Help 🔻                                                                                              |
|----------------------------------------------------------------------------------------------------|----------------------------------------------------------------------------------------------------|
| เกี่ยวกับเรา                                                                                                    | Publish บันทึกร่าง                                                                                                   |
| Permalink: http://www.sc.chandra.ac.th/sakonrat-y/index.php/about/       Edit            Paragraph         ▼ B I \ample \ample C \ample \ample \a | Save Draft     Preview                                                                                               |
| นางสาวสกนธ์รัตน์ แย้มประยูร<br>ตำแหน่ง นักวิชาการคอมพิวเตอร์<br>สังกัด สำนักวิทยบริการและเทคโนโลยีสารสนเทศ<br>เนื้อหาของบทความ                                                                                                    | Move to Trash Publish Page Attributes Parent (no parent) Order 0 Need help? Use the Help tab above the screen title. |
| p Uraft saved at 7:03:53 pm.                                                                                                    | Featured Image                                                                                                    |
|                                                                                                    | Set featured image                                                                                                   |

### Categories (หมวดหมู่)

กำหนด Categories ให้กับ Post หรือสร้าง Categories ใหม่ เราสามารถกำหนด Post ให้ อยู่ใน Categories ได้มากกว่าหนึ่ง โดยเลือกจากแถบ All Categories (ทั้งหมด) หรือ Most Used (ใช้บ่อย ที่สุด)

| News   | ion เลือ  | อก Categories ของ P |
|--------|-----------|---------------------|
| Chandr | a<br>ized |                     |

### Tags (แท็ก/ป้ายกำกับ)

ใส่ Tags เพื่อทำให้การจัดหมวดหมู่ของ Post ได้ดีขึ้น Tags เป็นเหมือนคีย์เวิร์ดของ Post ถ้าเราคลิกลิงก์ Tags ในหน้าเว็บไซต์ จะเป็นการเรียกแสดง Post ที่มี Tags เหมือนกัน

เลือก Tags ที่ใช้มากที่สุดโดยคลิกที่ "Choose from the most used tags"

|                                        | Tags                    |                  |
|----------------------------------------|-------------------------|------------------|
| พิมพ์ Tags สำหรับ<br>Post แล้วคลิก Add |                         | Add              |
|                                        | Separate tags with comm | nas              |
| ชื่อ Tags ที่ Add                      | & Admission             |                  |
|                                        | Choose from the most u  | <u>ised tags</u> |
| รายชื่อ Tags ที่                       | Admission               |                  |
| ใช้งานมากที่สุด                        |                         |                  |

### Featured image (รูปพิเศษ)

รูปพิเศษของบทความ คือ รูปประจำตัวของ Post ซึ่งเป็นภาพที่เกี่ยวข้องกับ Post โดยจะ แสดงในหน้าแรก

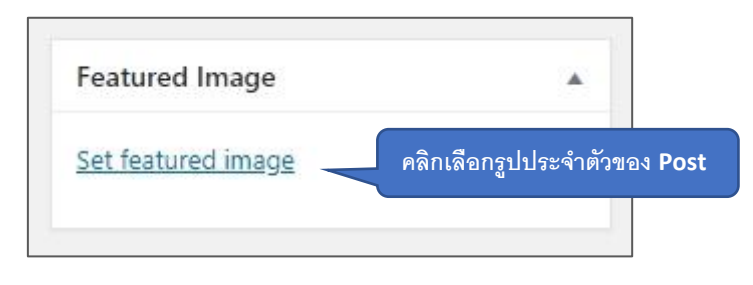

#### Format (รูปแบบ)

เราสามารถกำหนดให้ Post แต่ละ Post แสดงผลตามรูปแบบที่ต่างกันออกไป โดยปกติแล้ว จะเป็น "Standard Post"

| Format       |  |
|--------------|--|
| 💿 📌 Standard |  |
| 🔿 🛃 Aside    |  |
| 🔿 🔛 Image    |  |
| 🔿 💽 Video    |  |
| O 66 Quote   |  |
| 🔿 🔗 Link     |  |
| 🔿 🧾 Gallery  |  |
| Audio        |  |

#### การใช้งาน HTML Editor ใน Wordpress

การเปิดใช้งาน WordPress Editor จะต้องอยู่ในหน้า Add New (Post) หรือ Add New (Pages) เรา สามารถ ปิด/เปิด กล่องควบคุม โดยเลือกที่ "Screen Options" รวมถึงการ ย่อ/ขยาย กล่องควบคุมได้

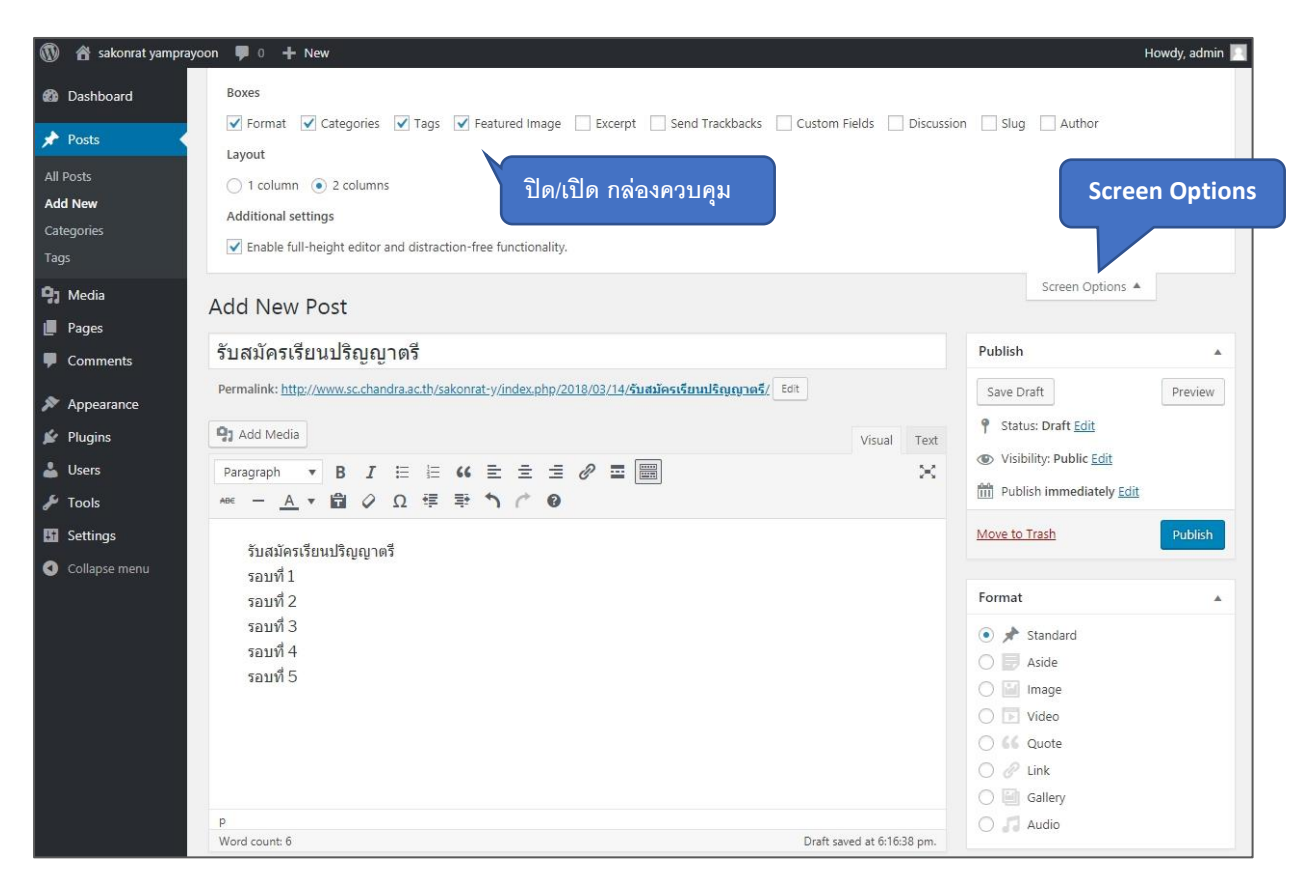

Editor เครื่องมือที่ช่วยจัดการเขียนเนื้อหาบทความ ซึ่งเป็น Plugin ตัวหนึ่งที่ติดตั้งมาพร้อมกับ WordPress มีลักษณะคล้ายกับโปรแกรม Microsoft Word

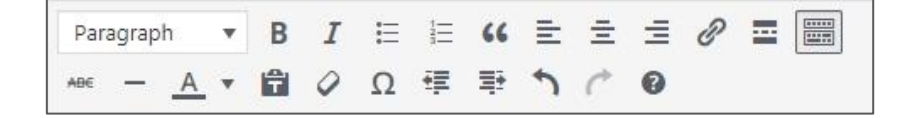

ด้านขวาบนของ WordPress Editor มีแถบใช้งานสองแถบคือ "Visual" กับ "Text" Visual คือ เราเขียน Post แบบไหนก็จะแสดงในหน้าเว็บไซต์แบบนั้น

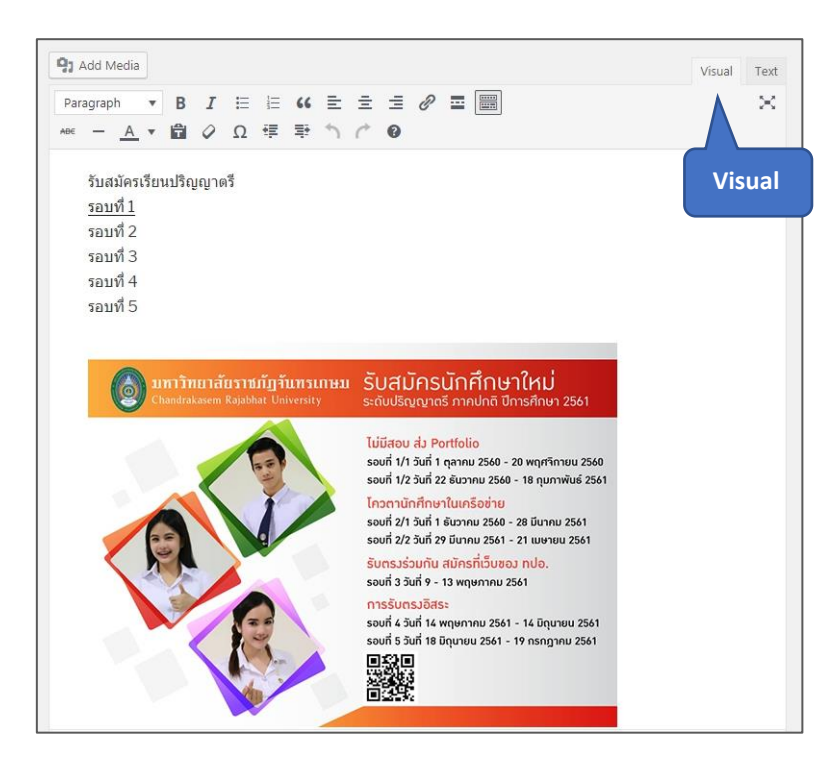

Text คือ จะเป็นคำสั่งแท็ก HTML ในส่วนนี้จะเหมาะสำหรับผู้ที่มีความรู้ด้านการเขียน HTML

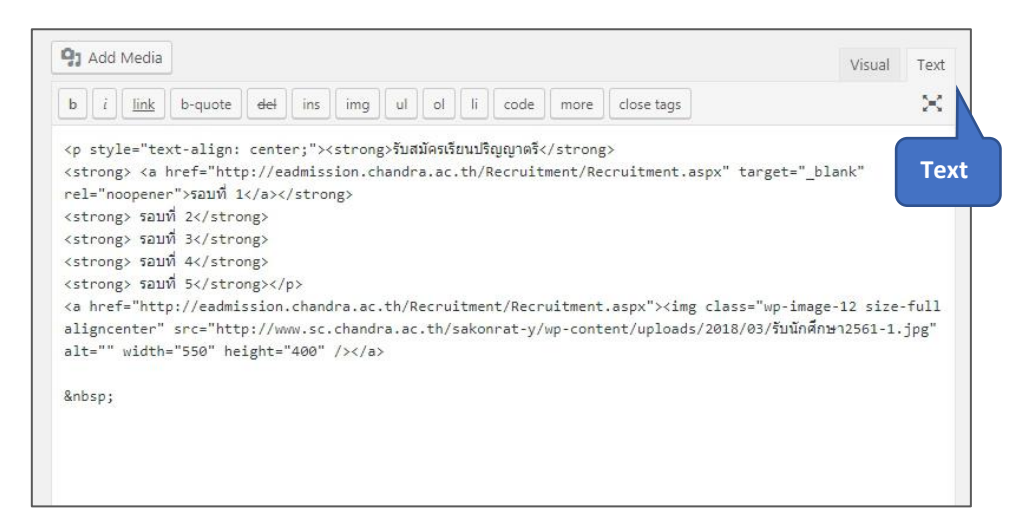

# การจัดการ link

คลุมดำคำหรือรูปภาพที่ต้องการให้เป็นลิงก์ใน Wordpress Editor แล้วเลือก "Insert/edit link" เลือก "Link options"

| รบ   | สมัครเร                                                 | ียา                         | มปริเ                         | ญญ                            | าตรี                      | × ·            |        |                |              |                 |          |        |        |      |        |     |
|------|---------------------------------------------------------|-----------------------------|-------------------------------|-------------------------------|---------------------------|----------------|--------|----------------|--------------|-----------------|----------|--------|--------|------|--------|-----|
| Perr | nalink: <u>htt</u>                                      | <u>://w</u>                 | /ww.so                        | c.char                        | ndra.a                    | <u>c.th/sa</u> | akonra | <u>at-y/in</u> | <u>dex.p</u> | <u>ohp/2018</u> | In       | sert/e | dit li | nk   |        |     |
| 91   | Add Media                                               |                             |                               |                               |                           |                |        |                |              |                 | 7        |        |        |      | Visual | Tex |
| Par  | agraph                                                  | Ŧ                           | в                             | I                             | E                         | i=             | 66     | ≡              | ±            | =               |          |        |        |      |        | ×   |
| ABE  | - A                                                     |                             | Ĥ                             | 0                             | 0                         | ŧΞ             | Ξ÷     | 5              | c            | Incert/e        | lit link |        |        |      |        |     |
|      | รับสมัคร<br>รอบที่ 1<br>Paste U                         | เรียา<br>RL o               | <mark>นปริญ</mark><br>or type | มญาต<br>e to s                | <mark>เรี</mark><br>earch |                |        |                |              | ¢ 🖵             |          |        |        |      |        |     |
|      | รับสมัคร<br>รอบที่ 1<br>Paste U                         | <mark>เรีย</mark> า<br>RL o | นปริญ<br>er type              | มญาต<br>e to s                | ารี<br>earch              | 1              |        |                |              | <del>-</del> ¢  |          |        |        |      |        |     |
|      | รับสมัคร<br>รอบที่ 1<br>Paste U<br>รอบที่ 4             | <mark>เรียา</mark><br>RL o  | นปริญ<br>er type              | រូល្ហាឲ<br>e to s             | ารี<br>earch              | 1              |        |                |              | <del>, -</del>  |          | Lin    | k opt  | ions |        |     |
|      | รับสมัคร<br>รอบที่ 1<br>Paste U<br>รอบที่ 4<br>รอบที่ 5 | เรียา<br>RL o               | นปริญ<br>r type               | มูญาต<br>e to s               | <mark>เรี</mark><br>earch |                |        |                |              | <del>-</del> \$ |          | Lin    | k opt  | ions |        |     |
|      | รับสมัคร<br>รอบที่ 1<br>Paste U<br>รอบที่ 4<br>รอบที่ 5 | เรียา<br>RL o               | นปริญ                         | រូស្នា <sup>ឲ</sup><br>e to s | ครี<br>earch              |                |        |                |              | <b>-</b>        |          | Lin    | k opt  | ions |        |     |
|      | รับสมัคร<br>รอบที่ 1<br>Paste U<br>รอบที่ 4<br>รอบที่ 5 | เรียา<br>RL o               | นปริญ                         | มญาต<br>e to s                | <b>เรี</b><br>earch       |                |        |                |              | ¢ 🖵             |          | Lin    | k opt  | ions |        |     |
|      | รับสมัคร<br>รอบที่ 1<br>Paste U<br>รอบที่ 4<br>รอบที่ 5 | เรียา<br>RL o               | นปริญ                         | ມູญ <b>າ</b> ø                | <b>เรี</b><br>earch       |                |        |                |              | <b>-</b>        |          | Lin    | k opt  | ions |        |     |

จะปรากกฎหน้าต่างขึ้นมาให้ใส่ URL ที่เราต้องการลิงก์ไป และเราสามารถเลือกลิงก์ไปยังเนื้อหาที่มีอยู่

ในเว็บไซต์ของเราได้ เสร็จแล้วคลิก "Add Link"

| Insert/edit                     | link                                          | ใต่ LIDI ซี่เรอตั้ว เออร์อิเอไป          |
|---------------------------------|-----------------------------------------------|------------------------------------------|
| Enter the destin                | ation URL                                     |                                          |
| URL                             | http://eadmission.chandra.ac.tl               | h/Recruitment/Recru                      |
| Link Text                       | รอบที่ 1                                      |                                          |
|                                 | Open link in a new tab                        | เลือกเปิดลิงก์ในหน้าต่างใหม่หรือแท็บใหม่ |
| Or link to existu               | ng content                                    |                                          |
| No search ter<br>รับสมัครเรียนป | m specified. Showing recent items<br>ริญญาตรี | 2018/03/14                               |
| Sample Page                     |                                               | PAGE                                     |
| Hello world!                    | เลือก Post หรือ Page<br>ที่ต้องการลิงก์ไป     | 2018/03/13                               |
|                                 |                                               | คลิกเพิ่มลิงก์                           |
| Cancel                          |                                               | Add Link                                 |

#### การจัดการ Comments

ในกล่อง Activity ใน Dashboard จะแจ้ง Comments ล่าสุดให้เราทราบ เราสามารถเลือก "Approve/Unapproved" (อนุมัติ/ไม่อนุมัติ) , "Reply" (ตอบกลับ) , "Edit" (แก้ไข) ,แจ้งว่าเป็น "Spam" หรือ ลบโดยคลิก "Trash"

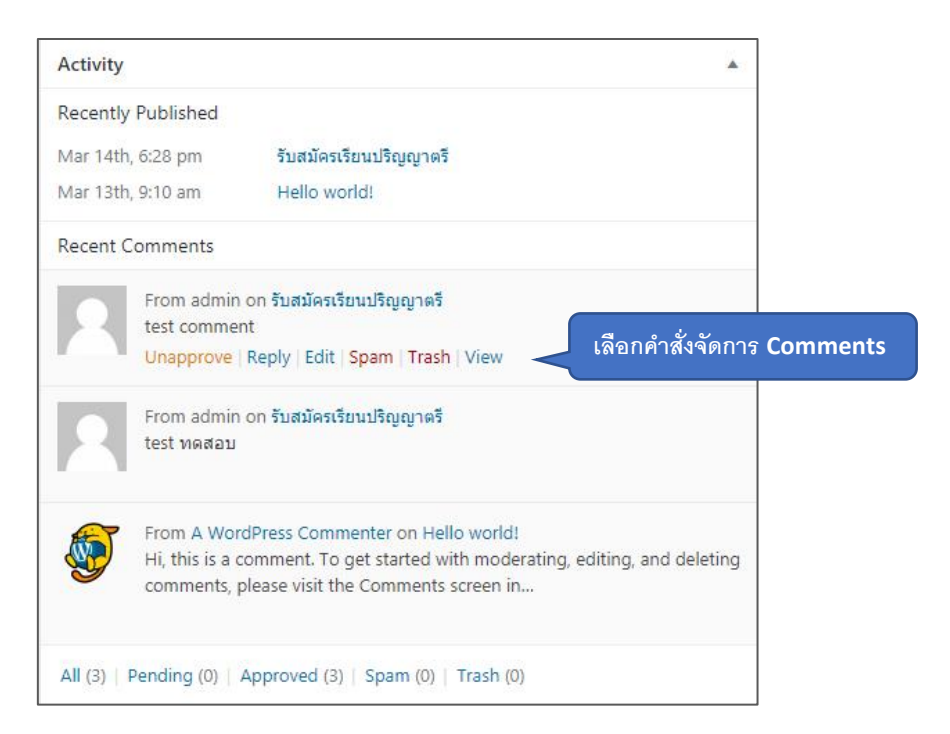

เมนูหลัก Comments เราสามารถ "Approve/Unapproved" (อนุมัติ/ไม่อนุมัติ) , "Reply" (ตอบ กลับ) , "Edit" (แก้ไข) ,แจ้งว่าเป็น "Spam" หรือ ลบโดยคลิก "Trash" พร้อมกันได้หลาย Comments

| 🔞 者 sakonr           | rat yamprayoon | 🛡 0 🕂 New                                                         |                                                                                                    |                                            | Howdy, admin 📃        |
|----------------------|----------------|-------------------------------------------------------------------|----------------------------------------------------------------------------------------------------|--------------------------------------------|-----------------------|
| 🚯 Dashboard          | C              | omments                                                           |                                                                                                    | Screen (                                   | Options 🔻 Help 🔻      |
| 🖈 Posts              | All            | (3)   Pending (0)   Approved (3)   Span                           | n (0)   Trash (0)                                                                                                    |                                            | Search Comments       |
| 93 Media             | B              | ulk Actions   Apply All com                                       | ment types 🔻 Filter                                                                                                    |                                            | 3 items               |
| 📕 Pages              | E              | Author                                                            | Comment                                                                                                    | In Response To                             | Submitted On          |
| Comments             |                | admin                                                             | test comment                                                                                                    | รับสมัครเรียนปริญญาตรี<br>View Post        | 2018/03/15 at 3:49 pm |
| 🔊 Appearance         | e              | 10.1.4.10                                                         |                                                                                                    | 2                                          |                       |
| 💉 Plugins 🕹 Users    | Ē              | admin<br>sakonrat.y@chandra.ac.th                                 | test ทดสอบ                                                                                                    | <b>รับสมัครเรียนปริญญาตรี</b><br>View Post | 2018/03/15 at 3:47 pm |
| 🖋 Tools              |                | 10.1.4.10                                                         |                                                                                                    | 2                                          |                       |
| Settings Collapse me | nu             | A WordPress Commenter<br>wordpress.org<br>wapuu@wordpress.example | Hi, this is a comment.<br>To get started with moderating, editing, and deleting comments, please visit the<br>Comments screen in the dashboard.<br>Commenter avatars come from Gravatar. | Hello world!<br>View Post                  | 2018/03/13 at 9:10 am |
|                      |                | Author                                                            | Comment                                                                                                    | In Response To                             | Submitted On          |
|                      |                |                                                                   |                                                                                                    |                                            | 3 items               |

### การจัดการไฟล์ Media ต่างๆ

การจัดการ เพิ่ม แก้ไข Media ในบทความ เช่น ข้อความ รูปภาพ วิดีโอ ไฟล์เสียง โดยเลือกเมนู Media >> Library ในบทเรียนนี้จะใช้หน้า Media แบบตาราง ซึ่งเป็นหน้า Media แบบใหม่ของ WordPress 4.0 (ซึ่งการใช้งานแบบรายชื่อหรือ List View นั้น การใช้งานจะคล้ายๆกับการจัดการ Post ,Pages หรือ Categories)

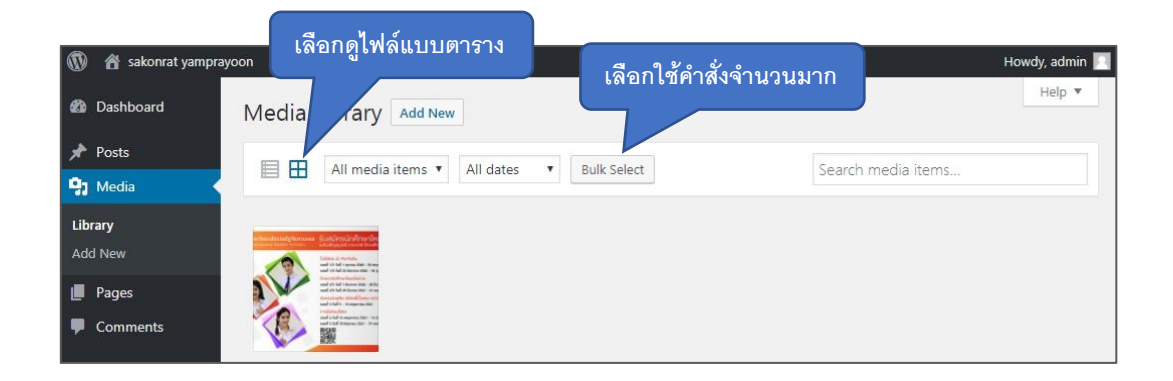

เพิ่มไฟล์โดยการคลิกเมนู "Add New" แล้วคลิก "Select File" หรือลากไฟล์ที่ต้องการวางลงในช่อง อัปโหลด ไฟล์จะอัปโหลดอัตโนมัติ

| Media Library Add New                                                                                                    | เปิดตัวอัปโหลดไฟล์                                                                       | Help 🔻                                                     |
|----------------------------------------------------------------------------------------------------|------------------------------------------------------------------------------------------|------------------------------------------------------------|
|                                                                                                    | Drop files anywhere to upload<br>or<br>Select Files<br>Maximum upload file size: 100 MB. | ×<br>เลือกไฟล์อับโหลดหรือลากไฟล์<br>มาวางในหน้าต่างอับโหลด |
| All media items 🔻 All dates                                                                                                    | Bulk Select                                                                              | Search media items                                         |
| An and a set of the set of the se |                                                                                          |                                                            |

การแก้ไขไฟล์ คลิกที่ไฟล์แล้วเลือก "Edit more details" เพื่อแก้ไขข้อมูลต่างๆของไฟล์ ถ้าหากไฟล์เป็นไฟล์วิดีโอ เราสามารถโหลดไฟล์นั้นมาเก็บได้ ถ้าหากไฟล์นั้นเป็นไฟล์ MP3 เราสามารถกดฟังไฟล์นั้นได้

| Attachment Details                                                         |                                                                                                    |                                             | <        | >         | ×         |
|----------------------------------------------------------------------------|----------------------------------------------------------------------------------------------------|---------------------------------------------|----------|-----------|-----------|
| มหาวิทยาลัยราชภัฏจันทรเทษม<br>ประกาศ "รับสมัครนักศึกษาใหม่ปีการศึกษา 2561" | File name: 60-11-21<br>File type: image/jpe<br>Uploaded on: Marcl<br>File size: 138 KB<br>Dimensions: 1100 × | 1_admission2.jj<br>9<br>h 14, 2018<br>: 271 | pg       |           |           |
|                                                                            | URL                                                                                                    | http://ww                                   | w.sc.cha | indra.ac. | th/sa     |
| Edit Image                                                                 | Title                                                                                                    | 60-11-21_                                   | admissi  | on2       |           |
|                                                                            | Caption                                                                                                    |                                             |          |           |           |
|                                                                            |                                                                                                    |                                             |          |           |           |
|                                                                            | Ale Taxt<br>แก้ไขร<br>Uploaded By                                                                            | รายละเอิ<br><sub>admin</sub>                | วียดข    | องไท      | ไล์ทั้งหม |
|                                                                            | View attachment pa<br>Delete Permanently                                                                     | ige   Edit more                             | details  |           |           |

แก้ไขข้อมูลรายละเอียดของไฟล์ เสร็จแล้วคลิกเลือก "Update"

| Edit Media Add New                                                                                                    | Screen Options 🔻 Help 🔻                                                                                                    |
|----------------------------------------------------------------------------------------------------|----------------------------------------------------------------------------------------------------|
| 60-11-21_admission2                                                                                                    | Save 🔺                                                                                                    |
| Permalink: http://www.sc.chandra.ac.th/sakonrat-y/60-11-21_admission2/<br>มหาวิทยาลัยราชภัฏจันทรเกษม 候<br>ประกาศ "รับสมัครนักศึกษาใหม่ปีการศึกษา 2561"<br>Edit Image แก้ไขขนาดไฟล์<br>Caption คำบรรยาย | <ul> <li>min Uploaded on: Mar 14, 2018 @ 19:14</li> <li>File URL:<br/>http://www.sc.chandra.ac.th/sakonrat-y/</li> <li>File name: 60-11-21_admission2.jpg</li> <li>File type: JPG</li> <li>File size: 138 KB</li> <li>Dimensions: 1100 × 271</li> <li>Delete Permanently.</li> </ul> |
| Alternative Text                                                                                                    | ข้อความทางเลือก                                                                                                    |
| b i link b-quote del ins img ul ol li code close tags                                                                                                    |                                                                                                    |
|                                                                                                    | การบรรยาย                                                                                                    |

| Edit Media Add New                                                                                           |                                                                                                    | Screen Options                                                                                                    | ▼ Help ▼                                                         |
|----------------------------------------------------------------------------------------------------|----------------------------------------------------------------------------------------------------|----------------------------------------------------------------------------------------------------|------------------------------------------------------------------|
| 60-11-21_admission2                                                                                          |                                                                                                    | Save                                                                                                    | A.                                                               |
| Permalink: http://www.sc.chandra.ac.th/sakonrat-y/index.php//<br>Edit<br>Edit<br>Cancel Sve<br>แก้ไขขนาดไฟล์ | Scale Image   Original dimensions 1100 × 271   New dimensions:   1100 × 271   Scale     Image Crop    Aspect ratio:   :   :   :   :   :   :   :   :   :   :   :   :   :   :   :   :   :   :   :   :   :   :   :   :   :   :   :   :   :   :   :   :   :   :   :   :   :   :   :   :   :   :   :   :   :   :   :   :   :   :   :   :   :   :   :   :   :   :   :   :   :   :   :   :   :   :   :   :   :   :   :   :   :   :   :   :   :   :   :   :   : <tr< th=""><th>Imil Uploaded on: Mar 14, 20         File URL:         http://www.sc.chandra.ac.         File name: 60-11-21_admission         File type: JPG         File size: 138 KB         Dimensions: 1100 × 271         Delete Permanently.</th><th>18 @ 19:14<br/>th/sakonrat-y/<br/>m2.jpg<br/>อัปเดดข้อมูร<br/>Update</th></tr<> | Imil Uploaded on: Mar 14, 20         File URL:         http://www.sc.chandra.ac.         File name: 60-11-21_admission         File type: JPG         File size: 138 KB         Dimensions: 1100 × 271         Delete Permanently. | 18 @ 19:14<br>th/sakonrat-y/<br>m2.jpg<br>อัปเดดข้อมูร<br>Update |

หน้าแก้ไขขนาดไฟล์ภาพ เสร็จแล้วคลิกเลือก "Update"

# การสร้างเมนูใน WordPress

### การเข้าใช้งานระบบ Menu Locations

คลิกเมนูหลัก "Appearance" ,คลิกเลือกเมนู "Menus" ,คลิกสร้างเมนูใหม่ "Create a new menu" ,ตั้งชื่อเมนู "Menu Name" ,คลิกสร้างเมนู "Create Menu"

| 🚯 者 sakonrat yampray                    | oon 👎 0 🕂 New                               |                                                | Howdy, admin 📃          |
|-----------------------------------------|---------------------------------------------|------------------------------------------------|-------------------------|
| 🙆 Dashboard                             | Menus Manage with Live Preview              |                                                | Screen Options 🔻 Help 👻 |
| 📌 Posts                                 | Edit Menus                                  | สร้างเมนใหม่                                   |                         |
| 9] Media                                |                                             |                                                |                         |
| 📕 Pages                                 | Edit your menu below, or create a new menu. | ตั้งชื่อเมนู                                   | สร้างเมนู               |
| Comments                                |                                             |                                                |                         |
| 🔊 Appearance                            | Pages 🔺                                     | Menu Name                                      | Create Menu             |
| Themes<br>Customize<br>Widgets<br>Menus | หน้าจัดการเมนู                              | Give your menu a name, then click Create Menu. | Create Menu             |
| Header<br>Editor                        | Add to Menu                                 |                                                |                         |

### การสร้างเมนูเพื่อดึง Page , Post ,Custom Links ,Categories ออกมาแสดง

เสร็จแล้วคลิกเลือก "Save Menu"

| Aenus Manage with L                 | ive Preview     | Screen Options 🔻 🛛 H                                                                                                    | ielp    |
|-------------------------------------|-----------------|----------------------------------------------------------------------------------------------------|---------|
| Edit Menus Manage                   | Locations       |                                                                                                    |         |
| Edit your menu below, or <u>cre</u> | ate a new menu. | ดึงออกมาแสดงเป็นเมนู บันทึกเ                                                                                                    | มนู     |
| Pages                               | ×               | Menu Name เมนูหลัก Save N                                                                                                    | vlenu . |
| Posts                               | Ψ.              | Menu Structure                                                                                                    |         |
| Custom Links                        | •               | Add menu items from the column on the left.                                                                                                    |         |
| Categories                          | v               |                                                                                                    |         |
|                                     |                 | Menu Settings         Auto add pages       Automatically add new top-level pages to this menu         Display location       Top Menu         Social Links Menu |         |
|                                     |                 | Delete Menu Save N                                                                                                    | Menu    |

เลือกว่าจะเพิ่ม Page ,Post ,Categories ใดลงในเมนู โดยคลิกช่องสี่เหลี่ยม แล้วเลือก "Add to Menu"

| Pages 🔺                     | Pages                                                          | <b>T</b>    | Pages                  |             |
|-----------------------------|----------------------------------------------------------------|-------------|------------------------|-------------|
| Most Recent View All Search | Posts                                                          |             | Posts                  | *           |
| ✔ เกี่ยวกับเรา              | Most Recent View All                                           | Search      | Custom Links           |             |
| Sample Page                 | 🗹 รับสมัครเรียนปริญญาโ                                         | เท          | Categories             | *           |
| Select All Add to Menu      | <ul> <li>รับสมัครเรียนปริญญาต</li> <li>Hello world!</li> </ul> | ารี         | Most Used View All Sea | arch        |
| Posts 💌                     | Select All                                                     | Add to Menu | Uncategorized          |             |
| Custom Links 🔹              | Custom Links                                                   | (w.)        | Admission              |             |
| Categories 👻                | Categories                                                     | *           | Select All             | Add to Menu |

เลือกว่าจะเพิ่ม Custom Links ใดลงในเมนู โดยใส่ "URL" และ "Link Text" แล้วเลือก "Add to Menu"

| Pages     |               | *          |
|-----------|---------------|------------|
| Posts     |               | •          |
| Custom I  | inks          | *          |
| URL       | http://www.ch | andra.ac.  |
| Link Text | มจษ.          |            |
|           | Ac            | ld to Menu |
| Categorie | es            | •          |

| Pages        | <b>*</b> 1 | Menu Name เมนูหลัก                |                                    | Save Menu                           |
|--------------|------------|-----------------------------------|------------------------------------|-------------------------------------|
| Posts        | *          | Menu Structure                    |                                    |                                     |
| Custom Links | •          | Drag each item into the order you | orefer. Click the arrow on the rig | pht of the item to reveal additiona |
| Categories   | *          | comgaration options.              |                                    |                                     |
|              |            | เกี่ยวกับเรา                      | Page                               | <ul> <li>ถูกดึงมาแส</li> </ul>      |
|              |            | รับสมัครเรียนปริญญาโท             | Post                               | • เป็นเมนู                          |
|              |            | รับสมัครเรียนปริญญาตรี            | Post                               | •                                   |
|              |            | มาษ.                              | Custom Link                        | w.                                  |
| เลือกต์      | ่ำแหน่ง    | Admission                         | Category                           | •                                   |
| แสดงเ        | มนู        | Menu Settings                     |                                    |                                     |
|              |            | Auto add pages 🗌 Automatic        | ally add new top-level pages to    | this menu                           |
|              |            | Display location V Top Menu       | s Menu                             |                                     |
|              |            | Delete Menu                       |                                    | Sava Man                            |

เลือกว่าจะใช้เมนูบริเวณตำแหน่งใดบ้าง ตำแหน่งของเมนูขึ้นอยู่กับ Theme ที่เปิดใช้งาน

หรือเลือกแสดงเมนูตามตำแหน่งได้ที่หน้า "Manage Locations"

| [          | Menus Manage with L         | จัดการเมนู<br>ive Preview                                         | Help 🔻 |
|------------|-----------------------------|-------------------------------------------------------------------|--------|
|            | Edit Menus Manage           | Locations                                                         |        |
| · !        | Your theme supports 2 menus | . Select which menu appears in each location.                     |        |
| ดาแหนงเมนู | Theme Location              | Assigned Menu                                                     |        |
|            | Top Menu                    | เมนูหลัก ▼ Edit Use new menu                                      |        |
|            | Social Links Menu           | — Select a Menu — V Use new menu                                  |        |
|            | Save Changes                | - Select a Menu -<br>เมนุหลัก เลือกใช้เมนูจากเมนูที่สร้างไว้ทั้งห | ามด    |

เปลี่ยนตำแหน่งเมนูได้โดยการลากแล้ววาง เรียงลำดับเมนู

| หน้าแรก              | Custom      | Link | • |
|----------------------|-------------|------|---|
|                      |             |      |   |
| ายวกบเรา             | Page        | •    |   |
| บสมัครเรียนปริญญาโท  | Post        | •    |   |
| บสมัครเรียนปริญญาตรี | Post        | •    |   |
| <u>ગ</u> મ.          | Custom Link | •    |   |

สามารถสร้างเมนูดรอปดาวน์ได้โดยการลากวางเยื้องเข้าไปชั้นหนึ่งของเมนูด้านบน (ในกรณีที่ Theme สนับสนุนเมนูดรอปดาวน์)

| หน้าแรก     | c                      | Custom Link | ٠ |      |   |                     |
|-------------|------------------------|-------------|---|------|---|---------------------|
| เกี่ยวกับเร | n                      | Page        | ۳ |      |   |                     |
| มจษ.        | ç                      | Custom Link | ۳ |      |   | ลากวางเม<br>ดรอปดาว |
| Admissio    | n                      | Category    | ۲ |      |   | ·                   |
|             | รับสมัครเรียนปริญญาตรี |             |   | Post | v |                     |

คลิกที่สามเหลี่ยมด้านขวาเพื่อทำการแก้ไขหรือปรับแต่งเมนู

| ag each item into the order you prefer. Click<br>nfiguration options. | the arrow on the rig | ht of | f the item to reveal addition |
|-----------------------------------------------------------------------|----------------------|-------|-------------------------------|
| หม้าแรก                                                               | Custom Link          | *     |                               |
| URL                                                                   |                      |       | ศลกเพอ<br>แก้ไขเมม            |
| http://www.sc.chandra.ac.th/sakon                                     | rat-y/               |       |                               |
| Navigation Label                                                      |                      |       |                               |
| หน้าแรก                                                               |                      |       |                               |
| Remove   Cancel<br>เกี่ยวกับเรา                                       | Page                 | ¥     |                               |
| มจษ.                                                                  | Custom Link          | ×     |                               |
| Admission                                                             | Category             | Y     |                               |
| รับสมัครเรียนปริญญาตรี sub item                                       |                      | Post  | •                             |
|                                                                       |                      |       |                               |

# ตัวอย่างเมนูในหน้าเว็บไซต์

| SAKONRAT YAMPRAYOON<br>สอนเว็บไซต์สำหรับผู้เริ่มดัน                                                                                             |                        |  |
|----------------------------------------------------------------------------------------------------|------------------------|--|
|                                                                                                    | $\checkmark$           |  |
| ตัวอย่างเมนู<br>POSTS                                                                                                    |                        |  |
| MARCH 16, 2018 EDIT                                                                                                    |                        |  |
| รับสมัครเรียนปริญญาโท                                                                                                    | Search Q               |  |
| รับสมัครเรียนปริญญาโทรับสมัครเรียนปริญญาโทรับสมัครเรียนปริญญาโทรับสมัคร<br>เรียนปริญญาโทรับสมัครเรียนปริญญาโทรับสมัครเรียนปริญญาโทรับสมัครเรียน | RECENT POSTS           |  |
| ปริญญาโทรับสมัครเรียนปริญญาโทรับสมัครเรียนปริญญาโทรับสมัครเรียนปริญญา<br>โพร้มสมัครเรียนปริญญาโพรับสมัครเรียนปริญญาโทรับสมัครเรียนปริญญา        | รับสมัครเรียนปริญญาโท  |  |
| เพราะเฉพารรอนบรณูญาโทรับสมัครเรียนปริญญาโทรับสมัครเรียนปริญญาโทรับสมัคร<br>สมัครเรียนปริญญาโทรับสมัครเรียนปริญญาโทรับสมัครเรียนปริญญาโทรับสมัคร | รับสมัครเรียนปริญญาตรี |  |
| เรียนปริญญาโทรับสมัครเรียนปริญญาโทรับสมัครเรียนปริญญาโทรับสมัครเรียน                                                                            |                        |  |
| ปริฌญาโทรับสมัครเรียนปริญญาโทรับสมัครเรียนปริญญาโทรับสมัครเรียนปริญญา                                                                           | Hello world!           |  |

# ตัวอย่างเมนูดรอปดาวน์ในหน้าเว็บไซต์

| <b>SAKONRAT</b><br>สอนเว็บไซด์สำหรับผู้เริ่มดับ | YAMPRAYO                                        | ON                    |              |
|-------------------------------------------------|-------------------------------------------------|-----------------------|--------------|
| หน้าแรก <b>เกี่ยวกับเรา มจษ.</b>                | Admission ~                                     | ตัวอย่างเมนูดรอปดาวน์ | $\downarrow$ |
|                                                 | รับสมัครเรียนปริญญาตรี<br>รับสมัครเรียนปริญญาโท |                       |              |

# เรียนรู้การใช้งาน Widgets

#### ระบบการจัดการ Widgets

Widgets จะแตกต่างออกไปในแต่ละ Theme ขึ้นอยู่กับนักพัฒนา Theme คลิก Widgets ที่เมนูหลักเพื่อเข้าใช้งานหน้า Widgets ลาก Widgets ที่ต้องการลงในกล่องใส่ Widgets ตำแหน่งการแสดง Widgets ขึ้นอยู่กับ Theme คลิกที่สามเหลี่ยมด้านขวาของ Widgets เพื่อแก้ไข แล้วคลิกเลือก "Saved" เปลี่ยนตำแหน่ง Widgets โดยการลากแล้ววางบริเวณที่ต้องการ

การเพิ่ม/ลด/เปลี่ยนตำแหน่งของ Widgets จะบันทึกอัตโนมัติหลังทำการเปลี่ยนแปลงทันที

| 🚳 Dashboard                                               | Widgets Manage with Liv                                                                            | e Preview Widgets ทั้                               | ังหมด                                                                                    | Screen Options 🔻 🛛 Help 🔻                  |
|-----------------------------------------------------------|----------------------------------------------------------------------------------------------------|-----------------------------------------------------|------------------------------------------------------------------------------------------|--------------------------------------------|
| <ul><li>≁ Posts</li><li>♀ Media</li><li>● Pages</li></ul> | Available Widgets<br>To activate a widget drag it to a sic<br>widget and delete its settings, drag | lebar or click on it. To deactivate a<br>9 it back. | Blog Sidebar Add widgets here to appear in your sidebar on blog posts and archive pages. | Add widgets here to appear in your footer. |
| Comments                                                  | Archives                                                                                           | Audio                                               | Search                                                                                   |                                            |
| Appearance                                                | A monthly archive of your<br>site's Posts.                                                         | Displays an audio player.                           | Title:                                                                                   | แก้ไขค่าต่างๆของ Widgets                   |
| Customize                                                 | Calendar                                                                                           | Categories                                          | Delete   Done Saved                                                                      | anna anna anna anna anna anna anna ann     |
| Widgets เข้<br>Menus                                      | ้ำสู่หน้าจัดการ <sub>vosts.</sub><br>/idgosts                                                      | A list or dropdown of<br>categories.                | Image                                                                                    | ลาก Widgets มาวาง                          |
| Header                                                    | nugets                                                                                             | Gallery                                             |                                                                                          | <br>ในตำแหน่งที่ต้องการ                    |
| 🖌 Plugins                                                 | Arbitrary HTML code.                                                                               | Displays an image gallery.                          | Recent Posts                                                                             |                                            |
| 🕹 Users                                                   | Image                                                                                              | Meta                                                | Recent Comments 💌                                                                        | ,                                          |
| F Tools E Settings                                        | Displays an image.                                                                                 | Login, RSS, & WordPress.org<br>links.               | Archives                                                                                 |                                            |
| Collapse menu                                             | Navigation Menu                                                                                    | Pages                                               | Categories                                                                               | ,                                          |
|                                                           | Add a navigation menu to your sidebar.                                                             | A list of your site's Pages.                        | Meta                                                                                     | ,                                          |
|                                                           | Recent Comments                                                                                    | Recent Posts                                        |                                                                                          |                                            |
|                                                           | Your site's most recent comments.                                                                  | Your site's most recent Posts.                      | Add widgets here to appear in your footer.                                               |                                            |
|                                                           | RSS                                                                                                | Search                                              |                                                                                          |                                            |
|                                                           | Entries from any RSS or Atom feed.                                                                 | A search form for your site.                        |                                                                                          | ตาแหนง Widgets                             |

ลาก Widgets ที่ไม่ต้องการออกจากกล่อง หรือ ถ้าไม่ต้องการหยุดใช้งาน Widgets แต่ยังต้องการเก็บ ค่าที่แก้ไขไว้ให้ลาก Widgets ไปไว้ที่ส่วนของ "Inactive Widgets" บริเวณด้านล่างสุด

| tings.        | Categories: หมวดหมู่ |  |
|---------------|----------------------|--|
| lear Inactive | Widgets              |  |

# เรียนรู้การใช้งาน Plugin

# การหา Plugin และการติดตั้ง Plugin

Plugin เป็นโปรแกรมเสริมชนิดหนึ่ง ที่จะเพิ่มความสามารถให้กับ Theme ของเรา ซึ่งเราจะติดตั้ง เพื่อใช้งาน หรือไม่ติดตั้งก็ได้ โดย Plugin ถูกออกแบบให้มีความสามารถเฉพาะอย่างซึ่งเป็นความสามารถเสริม ที่ช่วยให้ Theme มีความสามารถมากขึ้น

เข้าหน้าจัดการ Plugin ที่เมนูหลัก "Plugin" คลิกเลือก "Installed Plugin" จะแสดงรายชื่อ Plugin ที่ติดตั้งอยู่แล้วพร้อมแสดงรายละเอียดต่างๆ เพิ่ม Plugin คลิกที่ "Add New"

| 🔞 🖀 sakonrat yampr | ayoon 🏴 0 🕂 New             |                                                                                                    | Howdy                                                                       | , admin 📃    |
|--------------------|-----------------------------|----------------------------------------------------------------------------------------------------|-----------------------------------------------------------------------------|--------------|
| 🙆 Dashboard        | Plugins Add New             | เพิ่ม Plugin                                                                                                    | Screen Options 🔻 🛛                                                          | -elp 🔻       |
| 📌 Posts            | All (3)   Inactive (3)      | s                                                                                                    | earch installed plugins                                                     |              |
| <b>9</b> 3 Media   | Bulk Actions V Apply        |                                                                                                    |                                                                             | 3 items      |
| Pages              | Plugin                      | Description                                                                                                    |                                                                             |              |
| Comments           | Akeeba Backup for WordPress | The complete backup solution for WordPress                                                                                            |                                                                             |              |
| 🔊 Appearance       |                             | Version 2.4.0   By Akeeba Ltd   Visit plugin site                                                                                     |                                                                             |              |
| 🖆 Plugins 🔦        | ่ Akismet Anti-Spam เปิด    | /ปิด การใช้งาน <b>Plugin</b> sibly the best way in the world to                                                                       | protect your blog from spam. It kee<br>t plugin and then go to your Akisme' | ps your<br>t |
| Installed Plugins  |                             | Settings page to set up your API key.                                                                                                 | ಲಿ.ದೆ. ದೇಶಿ                                                                 |              |
| Add New            | wine and Blugin             | Version 4.0.2   By Automattic   Visit plugin site                                                                                     |                                                                             |              |
| Editor             | ุ่มนางตการ Plugin           | This is not just a plugin, it symbolizes the hope and enthusiasm of an en                                                             | ntire generation summed up in two v                                         | vords        |
| 👗 Users            | Activate   Delete           | sung most famously by Louis Armstrong: Hello, Dolly. When activated y<br>Dolly in the upper right of your admin screen on every page. | ou will randomly see a lyric from Hel                                       | lo,          |
| 差 Tools            |                             | Version 1.6   By Matt Mullenweg   Visit plugin site                                                                                   |                                                                             |              |
| Settings           | Plugin                      | Description                                                                                                    |                                                                             |              |
| Collapse menu      | Bulk Actions V Apply        |                                                                                                    |                                                                             | 3 items      |

เพิ่ม Plugin คลิกที่ "Add New" เราสามารถค้นหา Plugin โดยพิมพ์ชื่อในช่อง "Search installed plugins...

หรือคลิกเลือก "Upload Plugin" คลิกเลือกไฟล์ที่ทำการโหลดมาแล้ว "Choose File" แล้วคลิก "Installed Now"

| 0   | 🖌 省 sakonrat yampr | rayoon 🛡 0 🕂 New Howd                                                                       | y, admin 📃 |
|-----|--------------------|---------------------------------------------------------------------------------------------|------------|
| 636 | Dashboard          | Add Plugins Upload Plugin                                                                   | Help 🔻     |
| *   | Posts              |                                                                                             |            |
| 93  | Media              | life and have a selection in a star forward care spectrum. Install its here also a its have |            |
|     | Pages              | n you nave a plugin in a .zip format, you may install it by uploading it here.              |            |
|     | Comments           |                                                                                             |            |
| x   | Appearance         | Choose File all-in-one-wion.6.64.zip Install Now                                            |            |
| É   | Plugins •          |                                                                                             |            |
| Ins | stalled Plugins    | เลือกไฟล์ที่โหลดมาแล้ว ติดตั้ง Plugin                                                       |            |
| Ad  | la New             |                                                                                             |            |

# ใส่ข้อมูลสำหรับ Upload

| Installing Plugi                                  | n from uploaded file: all-in-one-wp-migration.6.64.zip                                                                                                  |
|---------------------------------------------------|----------------------------------------------------------------------------------------------------|
| Connection Informa                                | ition                                                                                                    |
| To perform the requested not remember your creder | action, WordPress needs to access your web server. Please enter your FTP credentials to proceed. If you do<br>ntials, you should contact your web host. |
| Hostname                                          |                                                                                                    |
| localhost                                         |                                                                                                    |
| FTP Username                                      |                                                                                                    |
| sakonrat-y                                        |                                                                                                    |
| FTP Password                                      |                                                                                                    |
|                                                   |                                                                                                    |
| This password will not be s                       | tored on the server.                                                                                                    |
| Connection Type<br>• FTP FTPS (SSL)<br>Proceed    |                                                                                                    |

### การทำ Activation และ Config ค่าต่างๆ

หลังจากการติดตั้ง คลิก "Activate Plugin" เพื่อเปิดใช้งาน

| Plugin deactivated.                                                                 | 0                                                                                                    |
|-------------------------------------------------------------------------------------|----------------------------------------------------------------------------------------------------|
| II (4)   Inactive (4)   Recently Active (1)                                         | Search installed plugins                                                                                                    |
| Bulk Actions  Apply                                                                 | 4 item                                                                                                    |
| Plugin                                                                              | Description                                                                                                    |
| Akeeba Backup for WordPress<br>Activate Delete                                      | The complete backup solution for WordPress<br>Version 2.4.0   By Akeeba Ltd   Visit plugin site                                                                                                    |
| Akismet Anti-Spam                                                                   | Used by millions, Akismet is quite possibly the best way in the world to protect your blog from                                                                                                    |
| Activate   Delete                                                                   | spam. It keeps your site protected even while you sleep. To get started: activate the Akismet plugin<br>and then go to your Akismet Settings page to set up your API key.<br>Version 4.0.2   By Automattic   Visit plugin site                                                                                                    |
| Activate   Delete                                                                   | spam. It keeps your site protected even while you sleep. To get started: activate the Akismet plugin<br>and then go to your Akismet Settings page to set up your API key.<br>Version 4.0.2   By Automattic   Visit plugin site<br>Migration tool for all your blog data. Import or Export your blog content with a single click.<br>Version 6.61   By ServMask   Visit plugin site                                                                                                    |
| Activate Delete All-in-One WP Migration Activate Delete Hello Dolly Activate Derete | spam. It keeps your site protected even while you sleep. To get started: activate the Akismet plugin<br>and then go to your Akismet Settings page to set up your API key.<br>Version 4.0.2   By Automattic   Visit plugin site<br>Migration tool for all your blog data. Import or Export your blog content with a single click.<br>Version 6.61   By ServMask   Visit plugin site<br>This is not just a plugin, it symbolizes the hope and enthusiasm of an entire generation summed up<br>in two words sung most famously by Louis Armstrong: Hello, Dolly. When activated you will<br>randomly see a lyric from Hello, Dolly in the upper right of your admin screen on every page.<br>Version 1.6   By Matt Mullenweg   Visit plugin site |

# เรียนรู้การสำรองข้อมูล WordPress ด้วย Plugin

### การสำรองข้อมูลเว็บไซต์ ด้วย Plugin

ให้ดาวน์โหลด Plugin สำหรับสำรองข้อมูล ในที่นี้จะใช้ Plugin "All-in-One WP Migration"มาติดตั้ง ตามขั้นตอนการติดตั้ง Plugin แล้วทำการ "Activate Plugin" เพื่อเปิดใช้งาน

| 1               | 🕆 🕆 sakonrat yampra                      | ayoon 📮 | 0 🕂 New                                |                                                                                                    | Howdy                                                                                                | , admin 🔝      |
|-----------------|------------------------------------------|---------|----------------------------------------|----------------------------------------------------------------------------------------------------|----------------------------------------------------------------------------------------------------|----------------|
| Ð               | Dashboard                                | Plug    | gins Add New                           |                                                                                                    | Screen Options 🔻 🕒                                                                                   | Help 🔻         |
| *               | Posts                                    | Plu     | gin activated.                         |                                                                                                    |                                                                                                    | 0              |
| 93              | Media                                    |         |                                        |                                                                                                    |                                                                                                    |                |
|                 | Pages                                    | All (4) | Active (1)   Inactive (3)              |                                                                                                    | Search installed plugins                                                                             |                |
| P               | Comments                                 | Bulk    | Actions  Apply                         |                                                                                                    |                                                                                                    | 4 items        |
|                 | Appoaranco                               |         | Plugin                                 | Description                                                                                                    |                                                                                                    |                |
| -<br>-          | Diveies                                  |         | Akeeba Backup for WordPress            | The complete backup solution for WordPress                                                                                                    |                                                                                                    |                |
|                 | Plugins                                  |         | Activate Delete                        | Version 2.4.0   By Akeeba Ltd   Visit plugin site                                                                                                    |                                                                                                    |                |
| Ins<br>Ad<br>Ed | <b>stalled Plugins</b><br>Id New<br>itor |         | Akismet Anti-Spam<br>Activate   Delete | Used by millions, Akismet is quite possibly the best w<br>spam. It keeps your site protected even while you sle<br>and then go to your Akismet Settings page to set up | ay in the world to protect your blog fr<br>ep. To get started: activate the Akismet<br>your API key. | om<br>t plugin |
|                 | Users                                    |         |                                        | Version 4.0.2   By Automattic   Visit plugin site                                                                                                    |                                                                                                    |                |
| J.              | Tools                                    |         | All-in-One WP Migration                | Migration tool for all your blog data. Import or Expor                                                                                                    | t your blog content with a single click.<br>oport                                                    |                |
|                 | Migration                                |         | Hello Dolly                            | vate แล้ว<br>, it symbolizes the hope and en<br>ost famously by Louis Armstrong                                                                                        | nthusiasm of an entire generation sum<br>g: Hello, Dolly. When activated you will                    | med up         |
|                 | Plugin All-ir                            | n-One   |                                        | randomly see a lyric from Hello, Dolly in the upper rig                                                                                                    | pht of your admin screen on every page                                                               | 2.             |
|                 | WP Migrati                               | ion     |                                        | Description                                                                                                    |                                                                                                    |                |
|                 |                                          | Bulk    | Actions  Apply                         |                                                                                                    |                                                                                                    | 4 items        |

เข้าสู่หน้าจัดการ Plugin "All-in-One WP Migration" คลิกเลือก "Export" เพื่อนำออกข้อมูล สำรองเว็บไซต์ แล้วจึงคลิกเลือก Export เป็นแบบ "FILE"

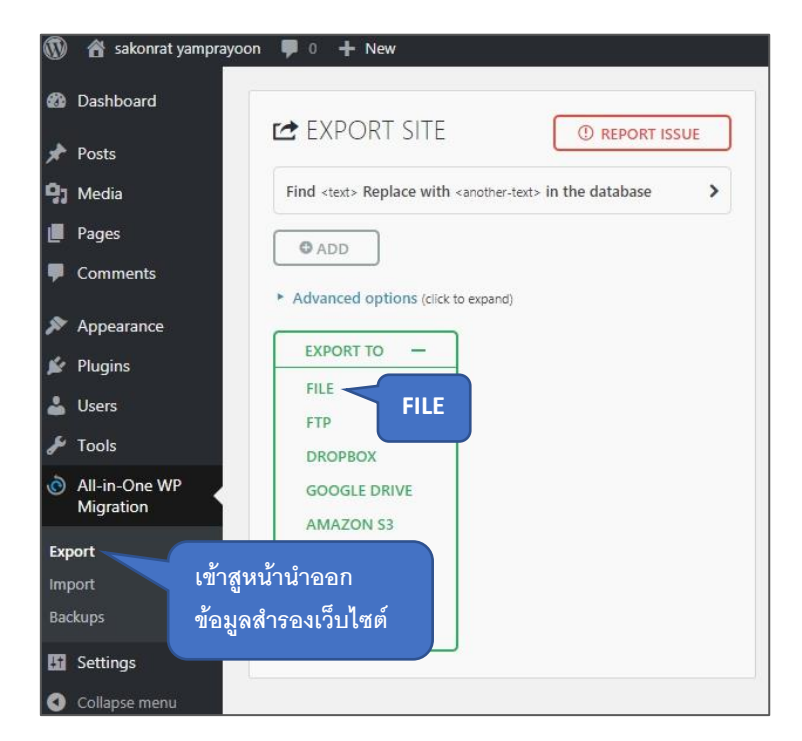

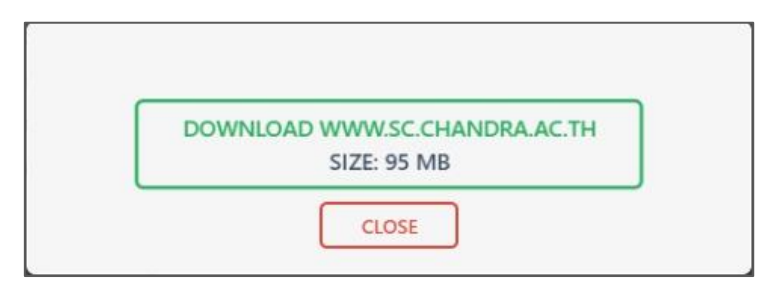

Plugin "All-in-One WP Migration" ทำการสำรองข้อมูลเสร็จแล้ว ให้ดาวน์โหลดไฟล์มาเก็บไว้

### การย้ายข้อมูลเว็บไซต์ ด้วย Plugin

เมื่อติดตั้ง WordPress บนพื้นที่ใหม่เรียบร้อยแล้ว ให้ทำการติดตั้ง Plugin "All-in-One WP Migration" แล้วทำการ "Activate Plugin" เพื่อเปิดใช้งาน

เข้าสู่หน้าจัดการ Plugin "All-in-One WP Migration" คลิกเลือก "Import" คลิกเลือก File ที่เรา ได้ Export เก็บไว้ในตอนแรก แล้วจึงคลิกเลือกเมนู "FILE"

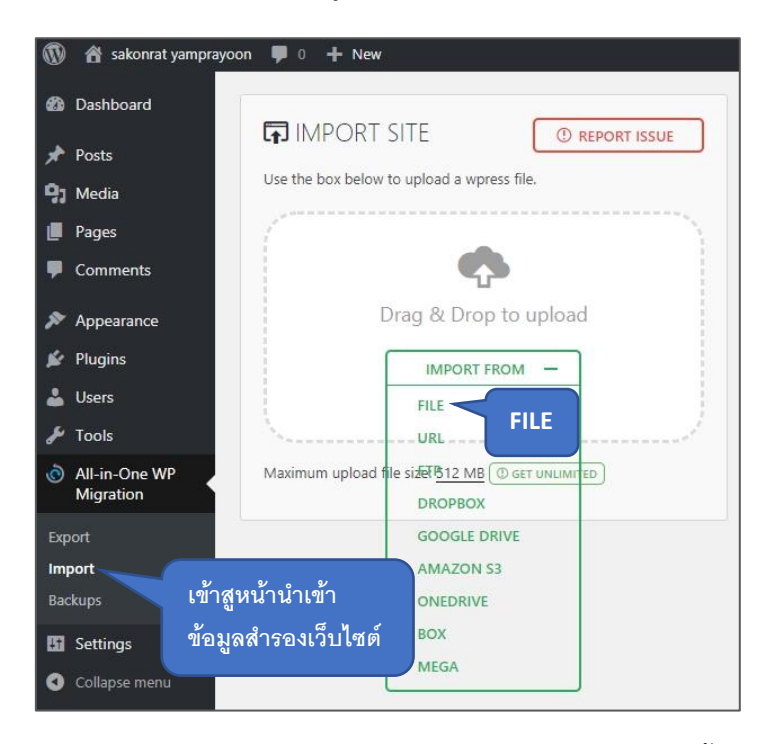

Plugin "All-in-One WP Migration" ทำการ Import file จะมีข้อความขึ้นมาเตือนว่า ต้องการจะ ให้ import ข้อมูลทับของเก่าเลยหรือไม่ ให้คลิกเลือก "PROCEED"

|                                                                              | ()                                                      |                                                  |
|------------------------------------------------------------------------------|---------------------------------------------------------|--------------------------------------------------|
| The import process will overv<br>Please ensure that you have a<br>next step. | vrite your database, media<br>a backup of your data bef | a, plugins, and themes.<br>ore proceeding to the |
|                                                                              | CANCEL                                                  | PROCEED >                                        |

ขั้นตอนสำคัญแล้วที่เราจะพลาดไม่ได้เลย เมื่อการ import ข้อมูลเสร็จเรียบร้อย ให้เราทำตามคำแนะ ที่ตัวระบบแจ้งมา คือ ให้เราเข้าไปคลิก "save change" ในส่วนของ permalink 2 ครั้ง โดยคลิกตรงคำว่า "permalinks setting" ระบบก็จะพาไปหน้า Login เข้าหลังบ้านเว็บไซต์ ในขั้นตอนนี้เราต้องใส่ "username" และ "password" ที่เป็นของเว็บไซต์อันเก่า ที่เราได้ backup เก็บเอาไว้

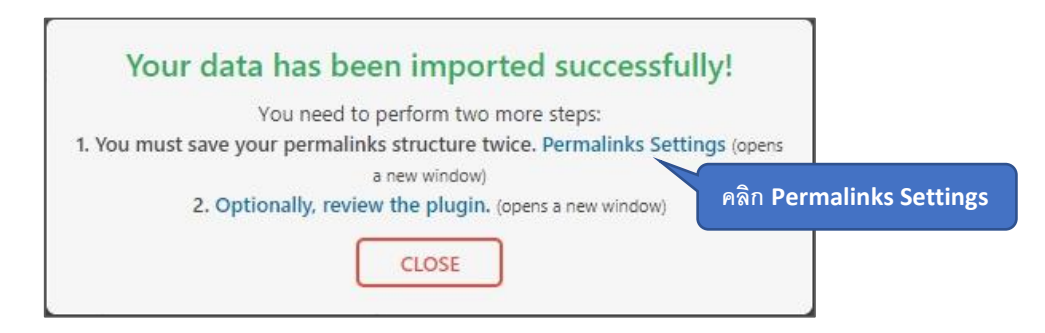

เมื่อ Login เข้าหลังบ้านแล้ว ให้คลิก "save changes" ตรงส่วนของ permalink 2 ครั้ง (อย่าลืม

เด็ดขาด)

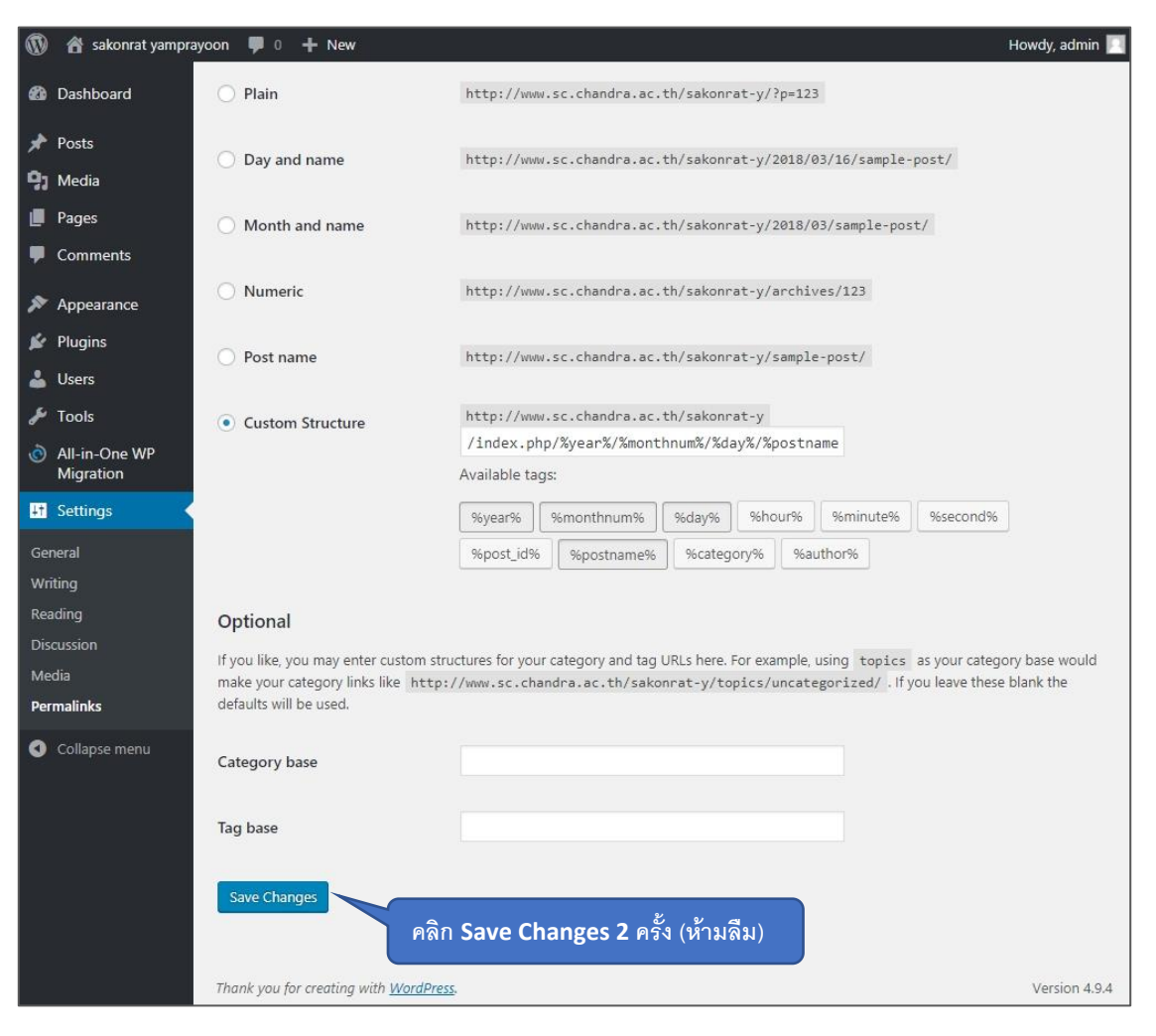

ที่นี้ จะเห็นว่าเว็บไซต์หน้าตาเหมือนเว็บไซต์ที่สำรองข้อมูลมา คือ Clone กันมานั่นเอง

### เอกสารอ้างอิง

ดร.ดิเรก เยาว์วงค์(2560).อบรมเชิงปฏิบัติการ การใช้งานเครื่องมือออนไลน์ สนับสนุนการเรียนการ สอนด้วยโปรแกรมสำเร็จรูป WordPress

ธันยพัฒน์ วงศ์รัตน์.(2557).สร้างเว็บสวยด้วย WordPress.กรุงเทพฯ:ซีเอ็ดยูเคชั่น คู่มือสร้างเว็บไซต์ด้วย WordPress (สำหรับมือใหม่).http://noobmarketer.com/สร้างเว็บไซต์wordpress/.